# **Magnescale**®

Counter Unit

Read all the instructions in the manual carefully before use and strictly follow them. Keep the manual for future references.

Instruction Manual (Installation Manual)

#### [For U.S.A. and Canada]

THIS CLASS A DIGITAL DEVICE COMPLIES WITH PART15 OF THE FCC RULES AND THE CANADIAN ICES-003. OPERATION IS SUBJECT TO THE FOLLOWING TWO CONDITIONS.

- (1) THIS DEVICE MAY NOT CAUSE HARMFUL INTERFERENCE, AND
- (2) THIS DEVICE MUST ACCEPT ANY INTERFERENCE RECEIVED, INCLUDING INTERFERENCE THAT MAY CAUSE UNDERSIGNED OPERATION.

CET APPAREIL NUMÉRIQUE DE LA CLASSE A EST CONFORME À LA NORME NMB-003 DU CANADA.

#### [For the customers in Australia]

#### Australian EMC Notice

This product complies with the following Australian EMC standards.

AS/NZS 4252.1 /94 EMC Generic Immunity Part1 AS/NZS 2064 /92 Emission Standard for ISM Equipment

# **Safety Precautions**

Magnescale Co., Ltd. products are designed in full consideration of safety. However, improper handling during operation or installation is dangerous and may lead to fire, electric shock or other accidents resulting in serious injury or death. In addition, these actions may also worsen machine performance.

Therefore, be sure to observe the following safety precautions in order to prevent these types of accidents, and to read these "Safety Precautions" before operating, installing, maintaining, inspecting, repairing or otherwise working on this unit.

### Warning indication meanings

The following indications are used throughout this manual, and their contents should be understood before reading the text.

# 🕂 Warning

Failure to observe these precautions may lead to fire, electric shock or other accidents resulting in serious injury or death.

# ▲ Caution

Failure to observe these precautions may lead to electric shock or other accidents resulting in injury or damage to surrounding objects.

#### Symbols requiring attention

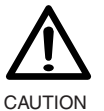

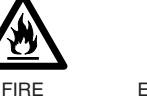

ELECTRICAL

#### Symbols prohibiting actions

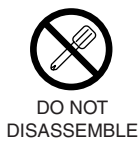

Symbols specifying actions

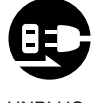

UNPLUG-GING

# **M** Warning

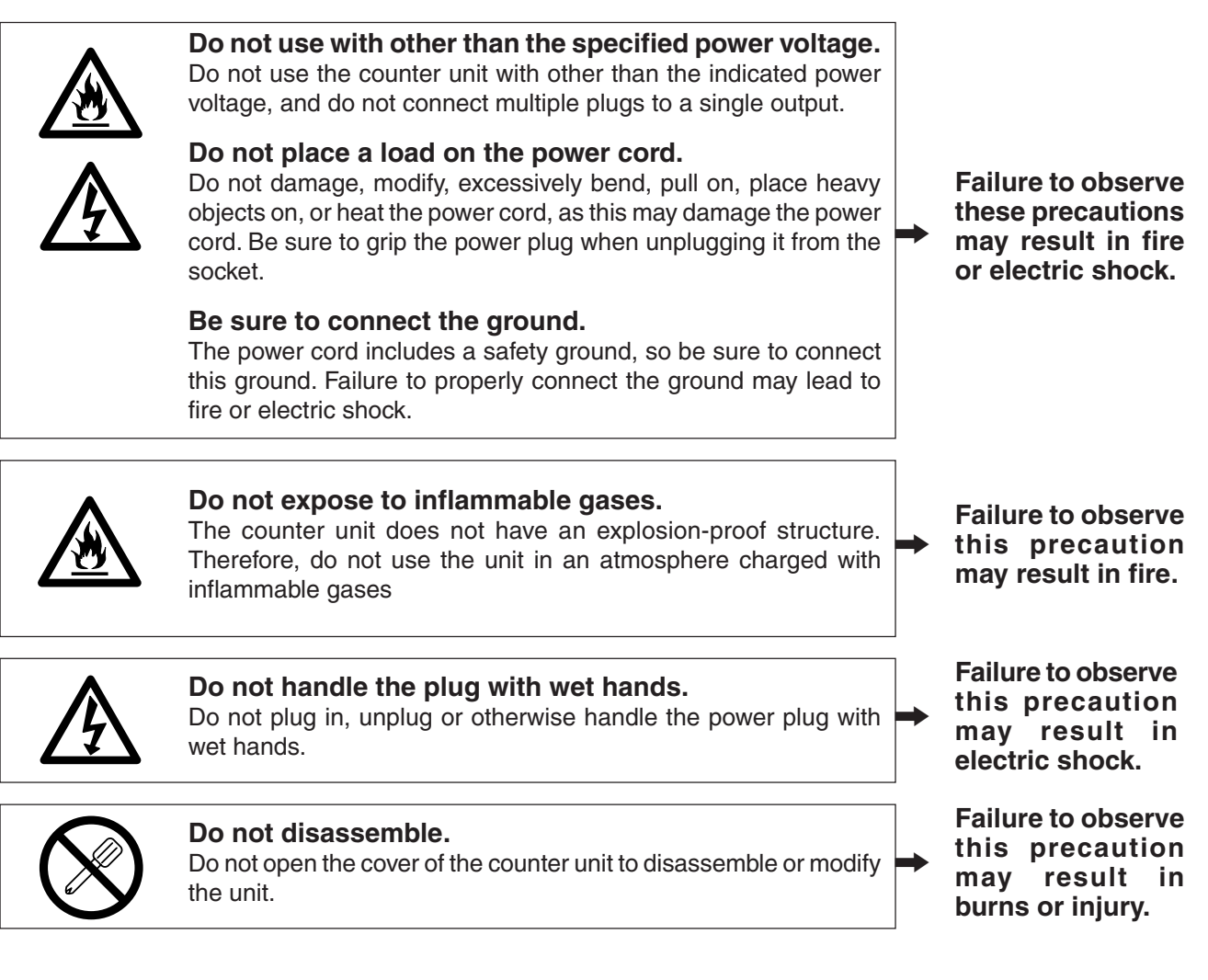

# **A** Caution

**Do not leave the power plug plugged in when not used.** When the unit will not be used for an extended period of time, be sure to unplug the power plug from the socket for safety.

# $\bigwedge$

# Do not connect or disconnect the connectors with the power on.

Be sure to turn off the power before connecting or disconnecting power and signal connectors in order to prevent damage or misoperation.

# Do not use in moving areas or areas exposed to strong shocks.

The unit does not have an earthquake-proof structure. Therefore, do not use the unit in moving areas or areas exposed to strong shocks.

#### Do not use the power cords for other products.

Do not use the power cord included in optional AC adaptor package for any other product.

Failure to observe this precaution may result in electric shock.

### **General precautions**

When using Magnescale Co., Ltd. products, observe the following general precautions along with those given specifically in this manual to ensure proper use of the products.

- Before and during operations, be sure to check that our products function properly.
- Provide adequate safety measures to prevent damage in case our products should develop a malfunction.
- Use outside indicated specifications or purposes and modification of our products will void any warranty of the functions and performance as specified for our products.
- When using our products in combination with other equipment, the functions and performance as noted in this manual may not be attained, depending upon the operating environmental conditions. Make a thorough study of the compatibility in advance.

# Contents

| 1.   | Before U    | lse1-1                                                                                                    |
|------|-------------|----------------------------------------------------------------------------------------------------|
| 1-1. | Item List   |                                                                                                    |
| 1-2. | Features .  |                                                                                                    |
| 1-3. | System C    | onfiguration 1-3                                                                                                |
| 1 0. | bystein e   | ingulation in the second second second second second second second second second second second second second se |
| 2.   | Name ar     | d Function of Each Part 2-1                                                                                     |
| 2-1. | Front Pan   | el                                                                                                    |
| 2-2. | Rear Pane   | 2-3                                                                                                    |
|      |             |                                                                                                    |
| 3.   | Installati  | on and Connection 3-1                                                                                           |
| 3-1. | Installatio | n                                                                                                    |
| 3-2. | Connectio   | on                                                                                                    |
| 3-3. | RS-232C     | Input and Output                                                                                                |
|      | <b>A</b>    |                                                                                                    |
| 4.   | Settings    |                                                                                                    |
| 4-1. | Enabling    | Operation (When Using the LY72 for the First Time)                                                              |
| 4-2. | Making a    | nd Changing Basic Settings                                                                                      |
|      | 4-2-1.      | Axis label                                                                                                    |
|      | 4-2-2.      | Master calibration (When the axis label ABC is selected only)                                                   |
|      | 4-2-3.      | Input axis                                                                                                    |
|      | 4-2-4.      | Destination country                                                                                             |
|      | 4-2-5.      | Measuring unit resolution                                                                                       |
| 4-3. | Advanced    | Settings                                                                                                    |
|      | 4-3-1.      | Display at power ON                                                                                             |
|      | 4-3-2.      | Display resolution and polarity                                                                                 |
|      | 4-3-3.      | Display axis, and display data at power ON                                                                      |
|      |             | (When the axis label ABC is selected only)                                                                      |
|      | 4-3-4.      | Display data axis (when the axis label XYZ is selected only)                                                    |
|      | 4-3-5.      | Scaling                                                                                                    |
|      | 4-3-6.      | Linear compensation                                                                                             |
|      | 4-3-7.      | Hold function                                                                                                   |
|      | 4-3-8.      | General-purpose input                                                                                           |
|      | 4-3-9.      | General-purpose output                                                                                          |
|      | 4-3-10.     | Key lock                                                                                                    |
|      | 4-3-11.     | Current value store                                                                                             |
|      | 4-3-12.     | Flicker control                                                                                                 |
|      | 4-3-13.     | Sleep                                                                                                    |
|      | 4-3-14.     | Output data mode                                                                                                |
|      | 4-3-15.     | RS-232C data output format                                                                                      |
|      | 4 2 16      | (when Computer mode is selected by Output data mode only)                                                       |
|      | 4-3-10.     | Output data selection                                                                                           |
|      | 4 2 17      | (when axis the label ABC is selected only)                                                                      |
|      | 4-3-17.     | Timer (when the axis label ABC is selected only)                                                                |
|      | 4-5-18.     | Transfer rate                                                                                                   |
|      | 4-5-19.     | rainy                                                                                                    |
|      | 4-3-20.     | Stop bit                                                                                                    |
|      | 4-3-21.     | Data Migui                                                                                                    |
| 5.   | Specifica   | ations                                                                                                    |
|      |             |                                                                                                    |
| 6.   | Dimensi     | ons 6-1                                                                                                    |

| 7.   | Alarm D   | isplay                                              | 7-1 |
|------|-----------|-----------------------------------------------------|-----|
| 8.   | Troubles  | shooting                                            | 8-1 |
| 9.   | Supplen   | nent                                                |     |
| 9-1. | Setting F | lowcharts                                           |     |
|      | 9-1-1.    | Basic settings                                      |     |
|      | 9-1-2.    | Advanced settings (When axis label ABC is selected) |     |
|      | 9-1-3.    | Advanced settings (When axis label XYZ is selected) |     |
| 9-2. | Key Oper  | rations                                             |     |

# 1. Before Use

This instruction manual is intended for use outside Japan.

### 1-1. Item List

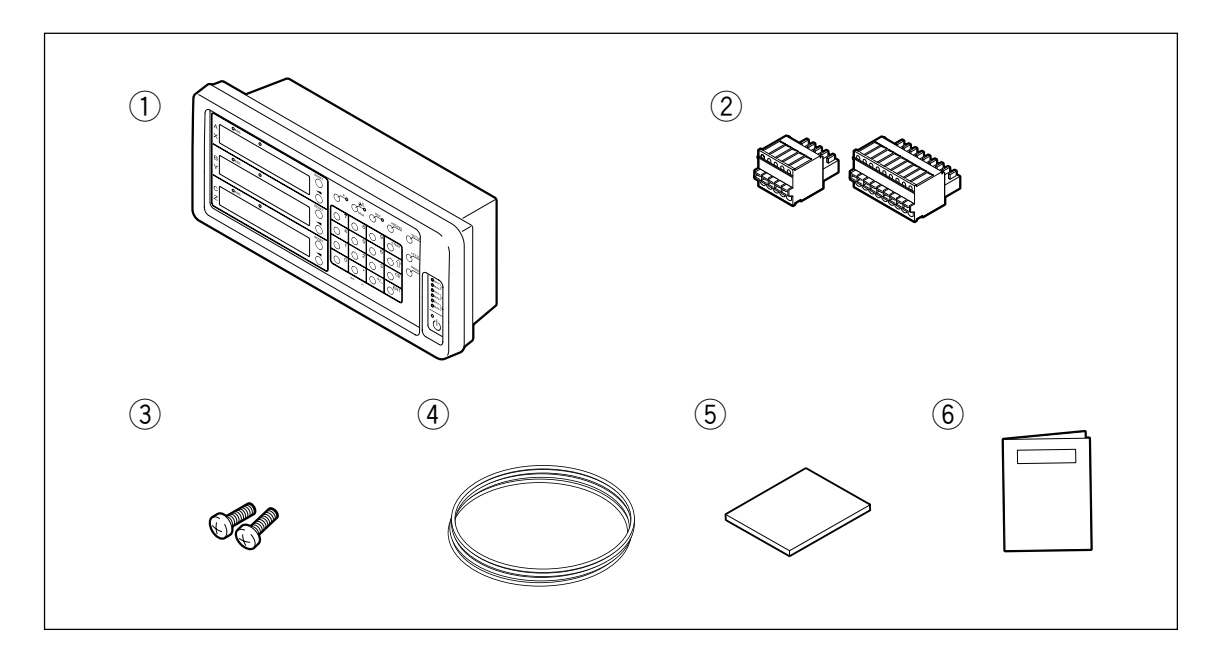

| Item                                             | Quantity |
|--------------------------------------------------|----------|
| ① LY72                                           | 1        |
| 2 External I/O terminal block connectors         | 2        |
| ③ Anchor bolts (M4 × 16)                         | 2        |
| ④ Ground wire                                    | 1        |
| 5 CD-ROM (Installation Manual, Operating Manual) | 1        |
| 6 Supplement                                     | 1        |

### 1-2. Features

#### Peak Hold Function Convenient for Statistical Measurement

It can be set to hold maximum, minimum and peak-to-peak values in counting.

#### **Convenient External Input Functions for Automatic Measurement**

In addition to external reset and external preset value call functions, general-purpose inputs are available in the external interface for operations useful for automatic measurement. (The general-purpose inputs can be used as various signal inputs according to the advanced settings.)

#### RS-232C I/O

The current value, maximum value, minimum value and peak-to-peak value can be extracted by RS-232C communication. In addition, key operations and various other operations can be input as RS-232C commands.

#### **Display Resolution Switching**

The display resolution can be selected from the following. Linear : 0.1 µm to 10 µm Angles : 1 second to 10 minutes (Choose the appropriate setting for the connected measuring unit.)

#### **Data Storage**

Displayed data and preset data are stored automatically.

Therefore, data can be easily relocated even after the power is turned off or in case of a temporary power failure. (You can select whether to use held values.)

#### Preset

Each axis can have up to three preset values. This is useful when setting multiple preset values.

#### **Detecting Reference Point of Measurement Unit**

When connected measuring units with build-in reference points, reference points can be detected whenever needed and used as absolute reference points in measurement.

#### Scaling

The counter can be set to display actual measurement by any multiplier, either scaling-up or scaling-down, within the setting range.

This function is especially helpful in handling contract in materials such as resin and so on when making dies by converting product dimensions to die ones.

#### **Flicker Control**

Flicker on the least significant digital caused by connected higher resolution measuring units or vibration from machine tools on which measuring units are installed can be easied by enabling flicker control function.

### 1-3. System Configuration

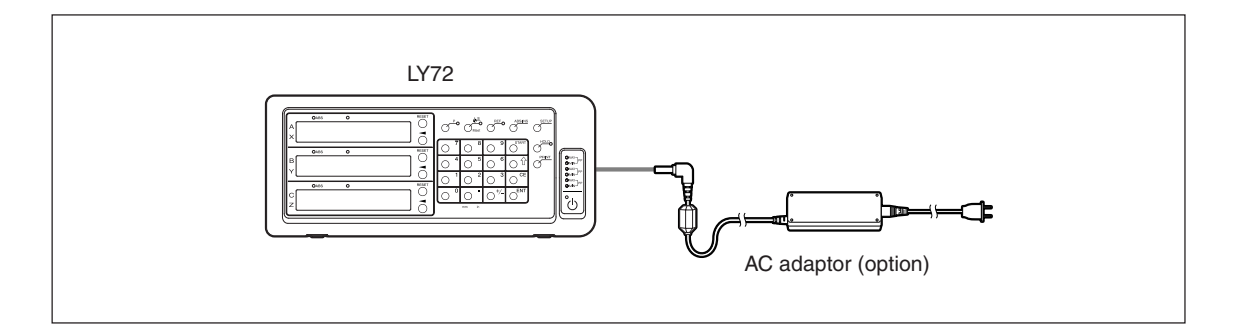

# 2. Name and Function of Each Part

### 2-1. Front Panel

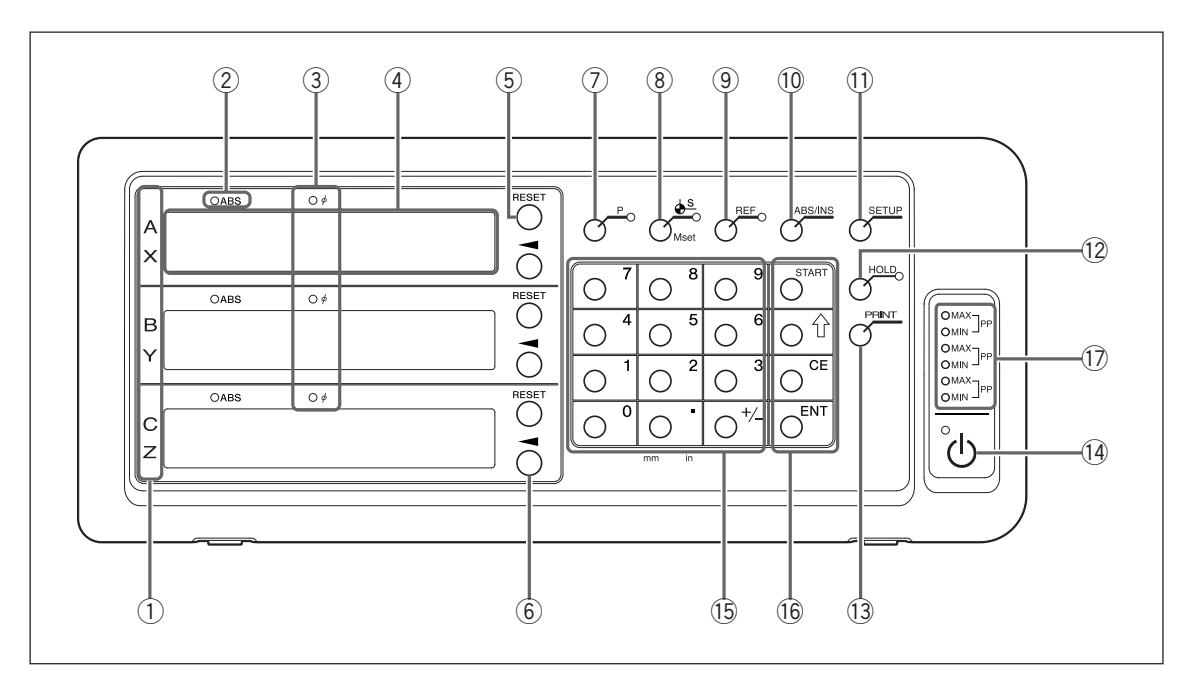

| No.        | Name                                                                                  | Function                                                                                                    |  |
|------------|---------------------------------------------------------------------------------------|----------------------------------------------------------------------------------------------------|--|
| 1          | Axis label                                                                            | ABC or XYZ can be selected.<br>Flashing : Selected axis                                                                                                    |  |
| 2          | ABS lamp                                                                              | Lights on : When displaying absolute value (ABS)<br>Lights off : When displaying incremental value (INC)                                                                                |  |
| 3          | φ lamp                                                                                | Lights on :Diameter display<br>Lights off :Normal display                                                                                                    |  |
| 4          | Counter display                                                                       | ABC / XYZ : Measurement value display (current value, peak value)<br>Shows status with alphabetical letters when making mode settings<br>(See "7. Alarm Display" when an error occurs.) |  |
| 5          | RESET key                                                                             | Resets incremental value to zero<br>Switches to INC mode when pressed during ABS display.                                                                                               |  |
| 6          | Axis Select key                                                                       | Selects an axis for the following operations undertaken thereafter are to the axis                                                                                                    |  |
| $\bigcirc$ | P key                                                                                 | Used to perform numerical value setting operations (preset) (lamp lights on when selected)                                                                                              |  |
| 8          | ♦ <sup>S</sup> key<br>(Datum Point Value/<br>Master Calibration Value<br>Setting key) | Used to set the datum point (lamp lights on when selected)<br>Used to set the master calibration value when using the master<br>calibration function                                    |  |
| 9          | REF key                                                                               | Used to detect the measuring unit reference point<br>(lamp lights on when selected)<br>Used to relocate the master calibration value when using the<br>master calibration function      |  |
| 10         | ABS/INC key                                                                           | Switches between ABS mode and INC mode                                                                                                    |  |
| 11         | SETUP key                                                                             | Used to start to make various settings                                                                                                    |  |
| 12         | HOLD key                                                                              | Used when using the hold function (latch/pause) (lamp lights on when hold function is selected)                                                                                         |  |
| (13)       | PRINT key                                                                             | Used to output data to a RS-232C device                                                                                                    |  |
| 14         | ⊕ key (Standby key)                                                                   | Turns power ON and OFF<br>Lamp in upper left Lights on: Power OFF<br>Flashing : Startup<br>Lights off: Power ON                                                                         |  |

| (15) | Numeric keys   |           | Performs numerical value in                                                     | out                                                                                                    |
|------|----------------|-----------|---------------------------------------------------------------------------------|----------------------------------------------------------------------------------------------------|
| 16   | Function keys  | START key | Used to perform various operations<br>Used to start recalculation of peak value |                                                                                                    |
|      |                | ी key     | Advances to next setting item                                                   |                                                                                                    |
|      |                | CE key    | Cancels numerical value inp                                                     | ut and various function key operations                                                                     |
|      |                | ENT key   | Validate settings                                                               |                                                                                                    |
| 17   | Peak Value lan | nps       | MAX lights on<br>MIN lights on<br>Both MAX and MIN light on                     | : When displaying maximum value<br>: When displaying minimum value<br>: When displaying peak-to-peak value |

### 2-2. Rear Panel

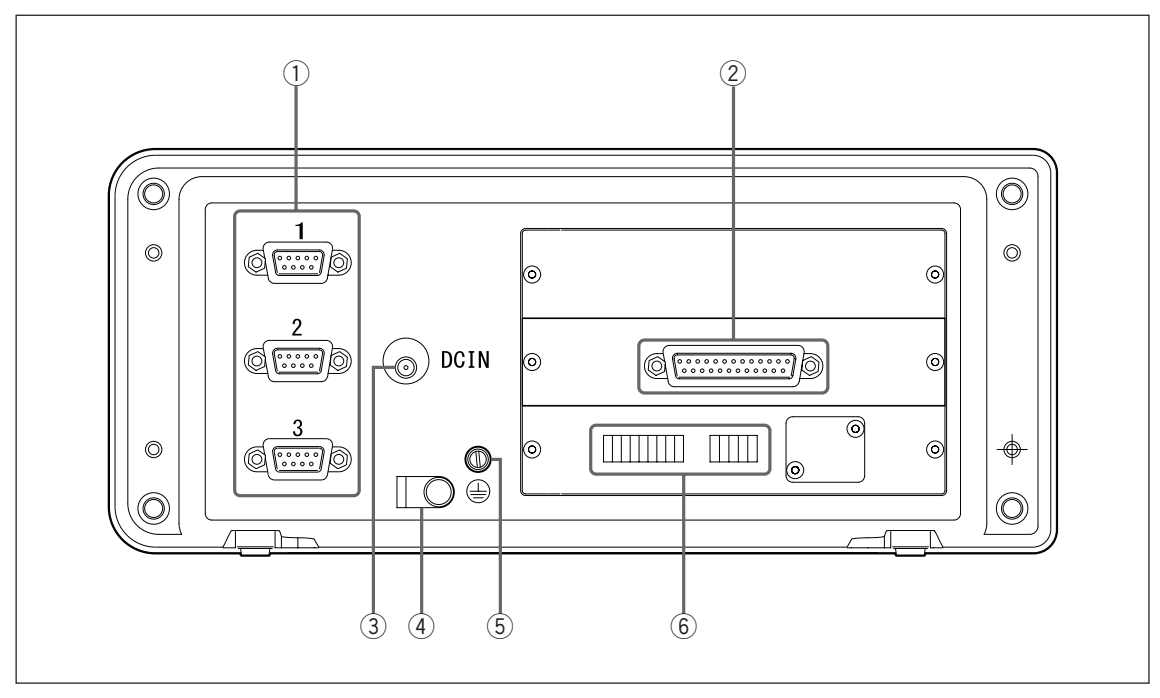

| No. | Name                         | Function                                                                                                    |
|-----|------------------------------|----------------------------------------------------------------------------------------------------|
| 1   | Measuring unit input 1, 2, 3 | Performs measuring unit input for first, second and third axes                                                                                               |
| 2   | RS-232C connector            | RS-232C communication connector                                                                                                    |
| 3   | DC input terminal            | DC power input terminal                                                                                                    |
|     |                              | Note<br>Always use the specified AC adaptor (option). Using any other<br>adaptor could damage the counter unit or cause it to<br>malfunction.                |
| 4   | AC adaptor cable clamp       | Anchors the AC adaptor cable                                                                                                    |
| (5) | Ground terminal              | Note<br>Use the included ground wire when setting up the counter unit,<br>and always connect this terminal to the machine proper that you<br>are setting up. |
| 6   | I/O counter unit connector   | Performs various input/output of signals.                                                                                                    |

### 3-1. Installation

#### Environmental conditions

- Ambient temperature: 0 40 °C
- For indoor use (avoid exposure to direct sunlight)
- Install the counter unit so it is protected from coolant, machine oil, chips and the like
- Install the counter unit at least 50 cm from power switchboards, welders, motors and the like

#### Note

- Do not completely cover the counter unit with a vinyl cover or put it in a sealed case.
- If the counter unit's power is momentarily cut off, or if the voltage temporarily falls below the usable range, the alarm may sound and faulty operation may occur. If such a situation occurs, unplug the AC adaptor, wait a few seconds, reinsert the AC adaptor and repeat the operations from the beginning.

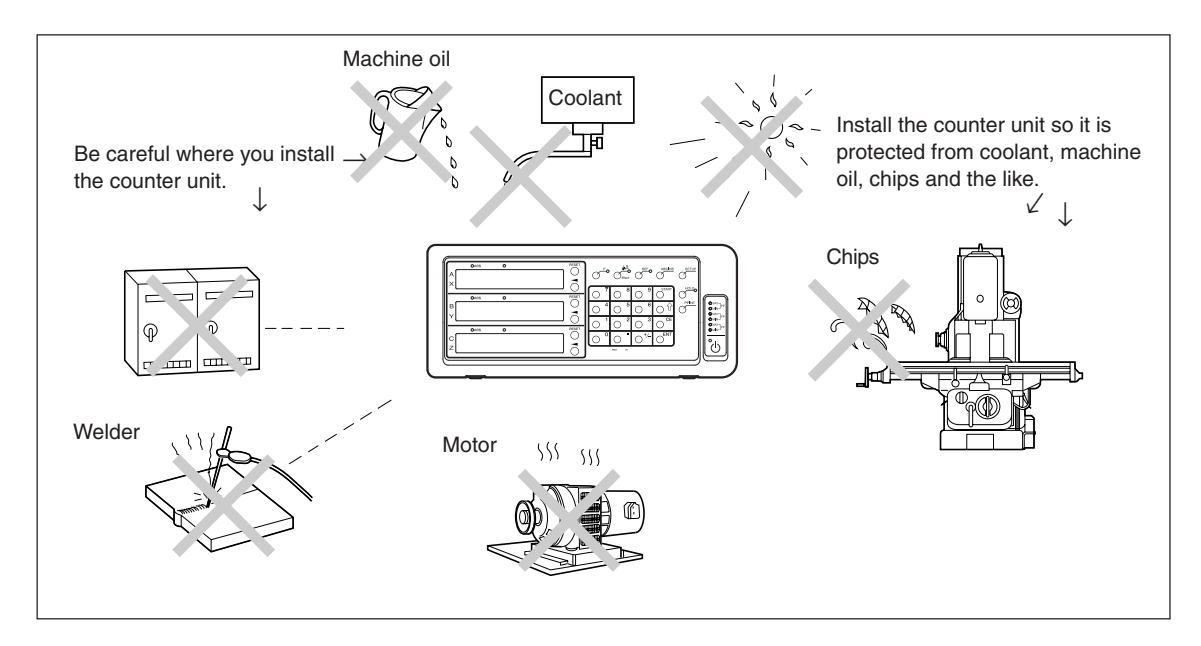

#### Panel cut-out diagram

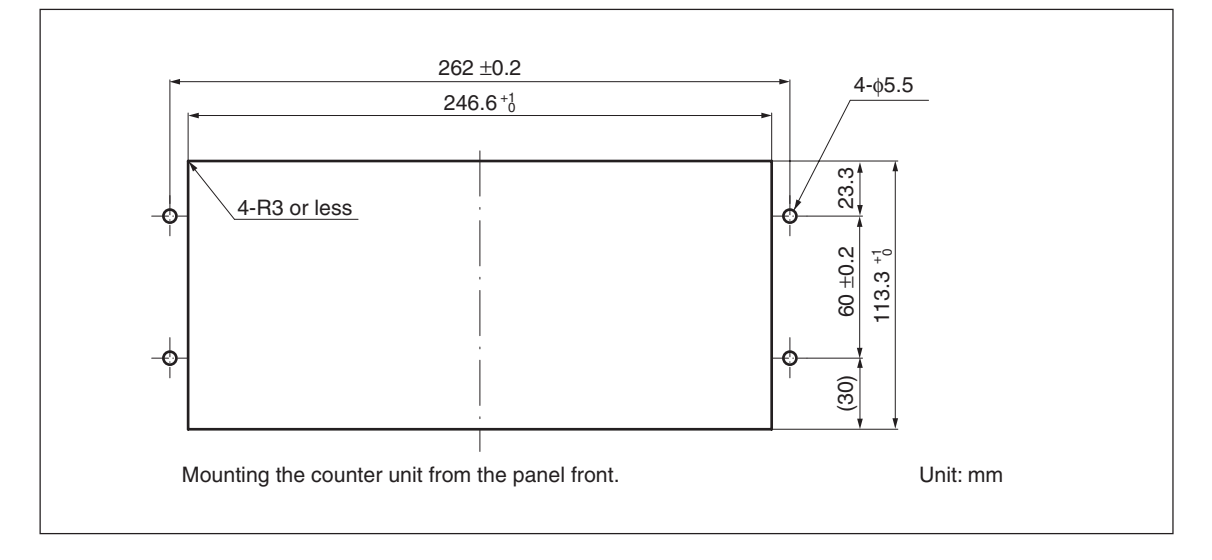

### 3-2. Connection

Be sure to provide power to the AC adaptor only after all other connections have been made.

Note

- Fasten the connecting cables to stable members to prevent accidental disconnection.
- Be sure to always turn off the AC power to the AC adaptor of the counter unit before connecting or disconnecting the measuring unit connector or replacing the measuring unit. Do not plug in or unplug the DC output connector on the counter unit side.
- Do not route connecting cables through the same duct as the machine power line.
- If securing the counter unit in place, secure it to the installed counter bracket. Counter unit anchor bolts (supplied):  $M4 \times 16$  (2)
- **1** Secure the measuring unit.
- 2 Connect the measuring unit connector to the measuring unit input on the counter unit rear panel. When using a measuring unit where the Z signal is not connected, connect the Z to +5 V and Z to 0 V. If there is no Z signal connection, an error will be output over the RS-232C when a data request command is used.
- 3 Install the AC adaptor. Note

Do not provide power to the AC adaptor in this step.

- **4** Remove the cable clamp on the counter unit rear panel.
- **5** Connect the DC output connector to the DC input terminal.
- 6 Attach the DC output connector cable to the cable clamp removed in step 5, and then secure it in place. **Note**

Secure the cable so that excessive force is not applied to the connector.

**7** Connect the ground wire.

**8** Provide power to the AC adaptor.

<When power is turned on for the first time after factory shipping> When the power is turned on for the first time, the basic settings must be made before use. Proceed to "4. Settings".

< When the basic settings have already been completed> *L* '' is displayed on the connected displays (1 to 3).

After providing power, perform the basic settings (4-2) to allow operation.

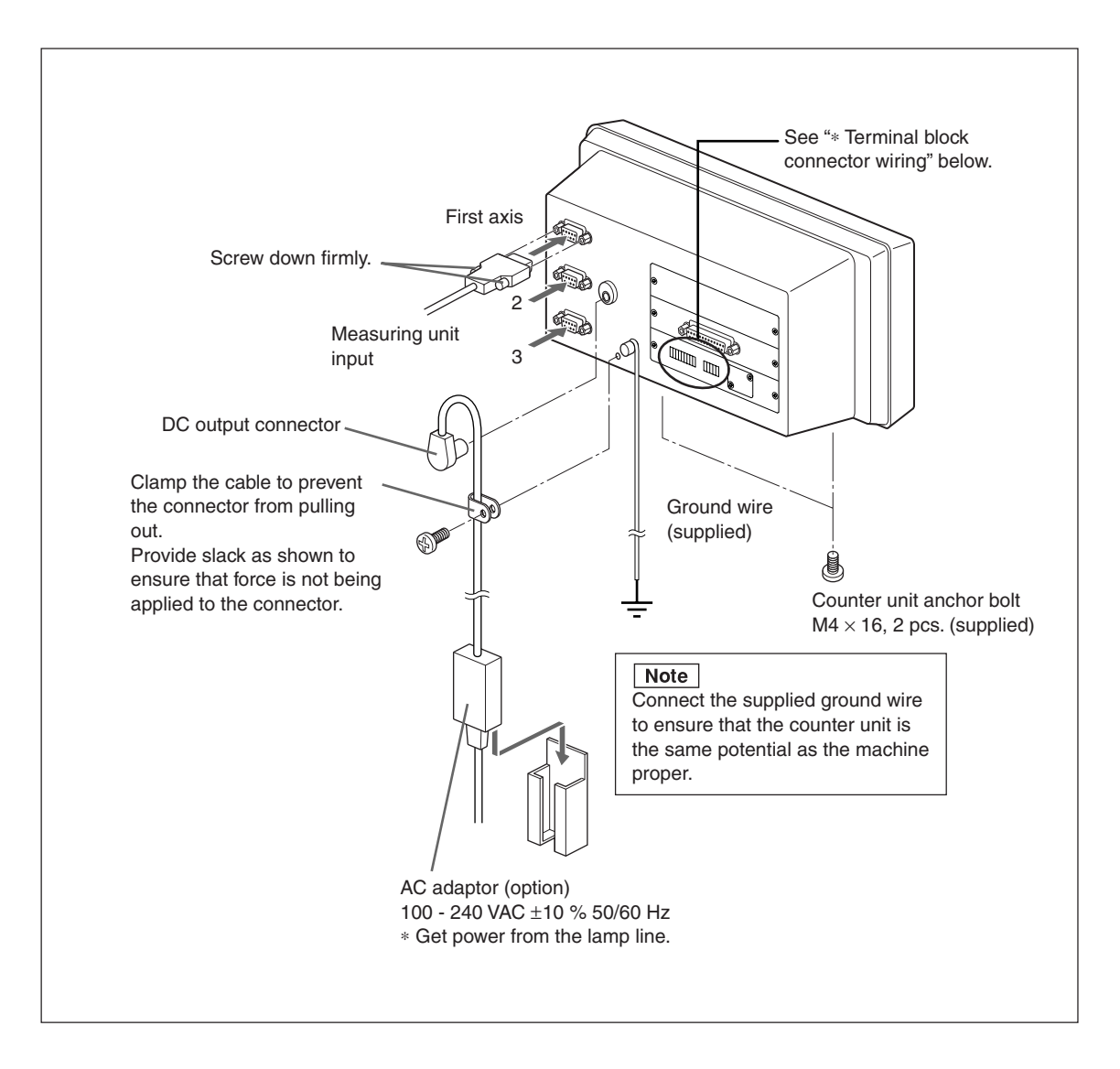

#### \* Terminal block connector wiring

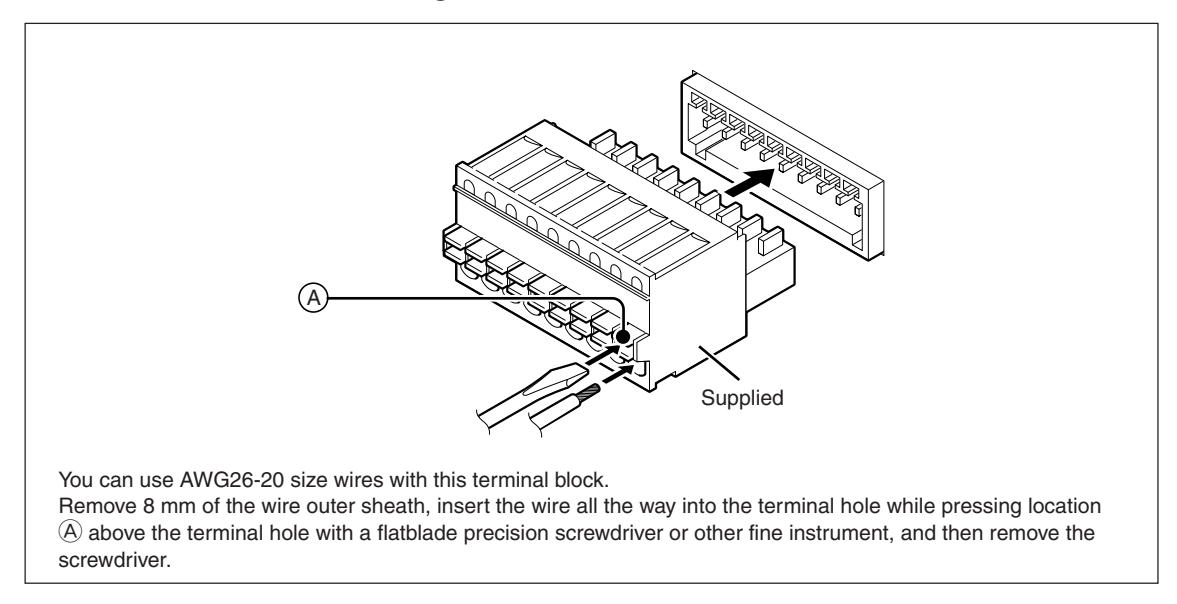

### 3-3. RS-232C Input and Output

#### **Electrical Specifications**

#### 1) Driver side : Using MAX232 or equivalent product

| Output voltage width         | $\pm 5$ V to $\pm 10$ V |
|------------------------------|-------------------------|
| Output resistance            | 300 $\Omega$ or more    |
| Output short-circuit current | ±10 mA                  |

#### 3) Input/output connector

| Plug       | DB-25P (JAE) or equivalent product |
|------------|------------------------------------|
| Receptacle | DB-25S (JAE) or equivalent product |

#### 2) Receiver side : Using MAX232 or equivalent product

| Input resistance        | 3 to 7 kΩ             |
|-------------------------|-----------------------|
| Input allowable voltage | ±30 V                 |
| Input threshold         | Low 1.2 V, High 1.7 V |

#### 4) Cable length

A cable length of no more than 15 m should be used. A shielded cable should be used, and the shield must be connected to the connector housing.

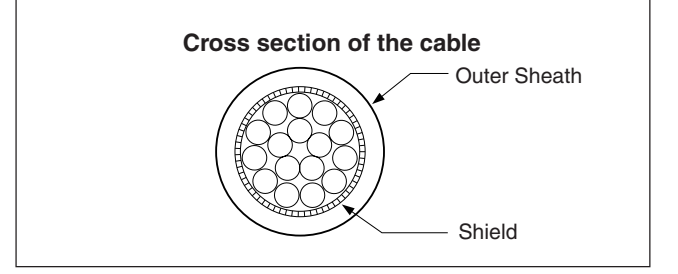

#### **RS-232C Input/Output Connector**

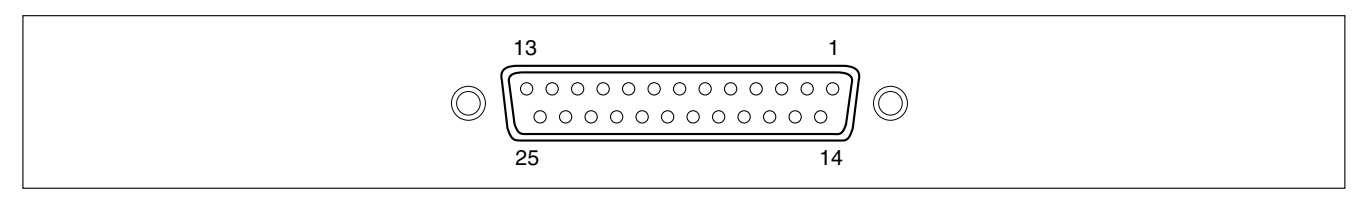

#### **RS-232C connector on LY72**

#### equipment side Pin No. Signal Abbreviation Abbreviation 1 Frame GND FG FG 2 Received data RXD TXD Transmit data 3 TXD RXD 4 Clear to send CTS RTS Transmission request RTS CTS 5 6 Pull up to +10 V DTR DSR 7 Signal GND SG SG 8 to 25 NC DTR

#### **Connector on connected**

#### Note

- When TXD, RXD, FG and SG are connected, LY72 operates, but other wiring should also be carried out in accordance with the connected side (computer) specifications.
- Pin number 6 is pulled up to +10 V inside LY72.

## 4. Settings

You can use the LY72 after making the basic settings.

The basic settings determine the basic operation of the LY72, so be sure to make the basic settings after displaying the counter.

See "9-1. Setting Flowcharts" for the flow of setting operations.

### 4-1. Enabling Operation (When Using the LY72 for the First Time)

If you are unsure of the setting method described in "4-2. Making and Changing Basic Settings," perform the procedure below. This will let you confirm the basic operation.

- 1 When the power is turned on, the display lights on in the order  $SE \exists UP \rightarrow LRBEL$  (the axis label ABC lights on).
- **3** Press the  $\bigcirc^{ENT}$  key. ........ The display lights on in the order **5** *IG*  $ID \rightarrow I23$ .
- **4** Press the  $\bigcirc^{ENT}$  key. ........ The display lights on in the order **COUNTRY**  $\rightarrow$  57d.
- **5** Press the  $\bigcirc$  key.

...... The axis label flashes and settings can be changed.

#### Operation procedure (Starting settings)

If you press the  $\stackrel{\blacktriangleleft}{\frown}$  key while the axis label is flashing, the setting contents display changes.

- **6** <When using other than inch units>
  - Proceed to step **7**. <When using inch units>

Press O one time.

The display lights on in the order  $S \neg d \rightarrow US$ .

- STD Standard (mm display; inch display possible)
- US U.S. (inch display; mm display possible)
- JPN Japan (mm display only)

\* Select the appropriate unit of measurement.

**7** Press the  $\bigcirc^{ENT}$  key.

...... The setting is validated and the axis label lights on.

#### Operation procedure (Finalizing settings)

If you press the  $\bigcirc^{ENT}$  while the axis label is flashing, the set contents are validated and the axis label lights on.

**8** Press the  $\bigcirc^{ENT}$  key again.

...... The display lights on in the order  ${\sf S}$  //  ${\sf CS} \to {\sf GS}{\sf U}$  .

Operation procedure (To next item)

If you press the  $\bigcirc^{ENT}$  key after finalizing a setting, operation proceeds to the next setting item.

#### 9 <When using a measuring unit with a resolution of 0.5 $\mu$ m>

Press the  $\bigcirc^{ENT}$  key.

#### <When using a measuring unit with a resolution other than 0.5 $\mu\text{m}\text{>}$

- (1) Press the  $\bigcirc$  key.
  - ...... The axis label flashes and settings can be changed.
- (2) Each time you press the O key, the displayed setting contents (resolution) change. Press the O key to display the resolution for the measuring unit to be used.
  - ......  $0.5u \rightarrow 0.1u \rightarrow 00.10.00$  (angle 10 minutes)  $\rightarrow 00.01.00$  (angle 1 minute)  $\rightarrow 00.00.10$  (angle 10 seconds)  $\rightarrow 00.00.01$  (angle 1 second)  $\rightarrow 10u \rightarrow 5u \rightarrow 1u \rightarrow 0.5u$  .... (repeat) If the necessary resolution is not included in the above, press the  $\bigcirc^{\text{START}}$  key.

 $0.5u \rightarrow 0.1u \rightarrow 0.05u \rightarrow 01.00.00$  (angle 1 degree)  $\rightarrow 00.10.00$  (angle 10 minutes)  $\rightarrow 00.01.00$ (angle 1 minute)  $\rightarrow 00.00.10$  (angle 10 seconds)  $\rightarrow 00.00.01$  (angle 1 second)  $\rightarrow 100u \rightarrow 00.01$ 

$$50u \rightarrow 25u \rightarrow 20u \rightarrow 10u \rightarrow 5u \rightarrow 2u \rightarrow 1u \rightarrow 0.5u$$
 .... (repeat)

#### Referense

Press the  $O^{\text{START}}$  key to increase the selectable options. Press the key again to return to the original options.

Press the OENT key.

...... The settings are validated. The axis label lights on.

```
Operation procedure (Function expansion)
```

Press the  $\bigcirc^{\text{start}}$  key to increase the available selection options for setting items that have expanded selection options.

**10** Press the  $\bigcirc^{ENT}$  key.

...... **ERACEL** is displayed. The axis label flashes.

- 11 Press the ⊖ key. ....... F IN ISH is displayed.
- **12** Press the  $\bigcirc^{ENT}$  key.

.....  $L \mathbf{U}$  is displayed. The axis label lights on.

This completes the basic settings.

After completing the basic settings, refer to "1. Basic Operation" in the Operating Manual and confirm the basic operation method. After confirming the basic operation, proceed to "4-2. Making and Changing Basic Settings."

### 4-2. Making and Changing Basic Settings

Be sure to set the items that must be set before operation. If these settings are not made, you will be unable to use the counter unit.

After performing the procedure in "4-1. Enabling Operation," make settings according to the actual application. See "9-1. Setting Flowcharts" for the flow of setting operations.

#### To enter the basic setting mode

**1** Hold down the  $\bigcirc^{\text{Setup}}$  key for 3 seconds or more while  $\angle \mathbf{y}$  is displayed.

#### **Basic settings**

The basic settings include the items shown in the table on page 4-4. Be sure to set each item.

#### **Operation keys**

| Setting item selection/<br>Setting content change | : 🖰 key                  | <ul> <li>When pressed once, the axis label flashes and setting contents can be changed.</li> <li>When pressed in the change enabled status, the setting contents change.</li> </ul>                                                    |
|---------------------------------------------------|--------------------------|----------------------------------------------------------------------------------------------------|
| Setting content finalization/<br>End item         | : O <sup>ent</sup> key   | <ul> <li>Press while the axis label is flashing to validate the setting contents.</li> <li>Press after finalizing the setting contents to end that setting item and proceed to the next setting item.</li> </ul>                       |
| Next item                                         | : O 🕆 key                | <ul> <li>Press to proceed to the next setting item.</li> <li>Press partway through the setting process to cancel the change contents and proceed to the next setting item.</li> </ul>                                                  |
| Expanded selection options                        | : O <sup>start</sup> key | • Press the O <sup>START</sup> key while the axis label flashes<br>to increase the available selection options for<br>setting items that have expanded selection<br>options. Press the key again to return to the<br>original options. |

### Setting contents

| Display Setting item Available options |                              | Remarks                                              |                                                                                                    |
|----------------------------------------|------------------------------|------------------------------------------------------|----------------------------------------------------------------------------------------------------|
| LAPET                                  | Axis label                   | ₽ЬС<br>£УΞ                                           | <ul> <li>A, B and C axes used as display axis labels and RS-232C commands.</li> <li>X, Y and Z axes used as display axis labels and RS-232C commands.</li> </ul>                                                                                                    |
| ñRS7Er                                 | Master<br>calibration        | <b>DFF</b> (Factory setting)<br><b>D</b> D           | Master calibration function not used.<br>Master calibration function used.<br>* See "2-13. Master Calibration"<br>in the Operating Manual.                                                                                                    |
| 5 IG IN                                | Input axis                   | !<br>! 2<br>! 2 3 (Factory setting)                  | First axis only used.<br>First and second axes used.<br>First through third axes used.                                                                                                    |
| 2000 ריייי                             | Destination<br>country       | 5 7ຟ (Factory setting)<br>ປຽ<br>ຼງPN                 | Standard (mm display; inch<br>display possible)<br>U.S. (inch display; mm display<br>possible)<br>Japan (mm display only)<br>* Select the appropriate unit of<br>measurement.                                                                                                    |
| 5 IG rES                               | Measuring unit<br>resolution | $\begin{array}{cccccccccccccccccccccccccccccccccccc$ | Set to match the measuring unit<br>resolution.<br>Measuring unit output<br>A<br>B<br>H<br>Minimum resolution<br>The displays for inputs 1, 2, and<br>3 of the measuring unit are fixed<br>regardless of the settings for the<br>display axis and display data at<br>power ON (see "4-3. Advanced<br>Settings").<br>Expanded selection options are<br>made available by pressing the<br>O |

#### Completing the basic settings

**1** After finalizing the measuring unit resolution setting, press the  $\bigcirc^{ENT}$  key.

(Reference: You can complete the basic settings at any time by pressing the  $\bigcirc^{\text{SEUV}}$  key. In this case only validated setting contents are applied to the settings.)

...... **[RN[EL** is displayed.

#### Referense

To cancel all setting changes, press the  $\bigcirc^{ENT}$  key while *ERICEL* is displayed. The settings prior to making the changes are retained.

#### All clear (factory settings)

When you press the  $\bigcirc^{EE}$  key while  $[R\Pi \subseteq EL]$  is displayed, the display changes to [L r]. Press the  $\bigcirc^{ENT}$  key to clear all the setting contents and return to the factory settings. Press the  $\bigcirc^{CE}$  key to cancel the all clear operation and return to the original display. Note

When you perform the all clear operation, the advanced setting items also return to the factory settings. Be sure to write down any necessary contents before performing the all clear operation. Cleared contents cannot be restored.

**2** Press the  $\bigcirc$  key. .......  $F \implies ISH$  is displayed.

**3** Press the O<sup>ENT</sup> key. ........ The settings are validated.

#### Note

The advanced setting items return to the factory settings after making the basic settings.

#### 4-2-1. Axis label

The axis label lamps located to the left of the counter displays select whether to use ABC or XYZ.

#### ABC

- This is mainly used by gauge-type measuring units.
- The axis designation for RS-232C commands is ABC.

#### XYZ

- This is mainly used by scale-type measuring units.
- The axis designation for RS-232C commands is XYZ.
- Peak value (maximum value, minimum value, peak-to-peak value) calculations cannot be performed.
- The master calibration function cannot be selected.
- Timer output cannot be used with RS-232C.

#### 4-2-2. Master calibration (When the axis label ABC is selected only)

When using a gauge-type measuring unit, an operation known as master calibration is sometimes performed when starting operation. The master calibration operation can be simplified if a gauge-type measuring unit with a reference point is used together with the master calibration function of this counter unit.

#### 4-2-3. Input axis

This determines whether to use only one axis, two axes or three axes of the measuring unit.

#### 4-2-4. Destination country

This selects the destination country.

- STD Standard (mm display; inch display possible)
- US U.S. (inch display; mm display possible)
- JPN Japan (mm display only)

#### 4-2-5. Measuring unit resolution

Set the resolution of the connected measuring unit.

Counter display A/X displays the first axis input, counter display B/Y displays the second axis input, and counter display C/Z displays the third axis input. When the resolution of the connected measuring unit cannot be found within the basic resolutions, press the  $\bigcirc^{\text{START}}$  key to expand the available resolution options.

### 4-3. Advanced Settings

Make the advanced settings as necessary.

See "9-1. Setting Flowcharts" for the flow of setting operations.

# To enter the advanced setting mode Press the $\bigcirc^{\text{SEUP}}$ key during count display.

### **Operation keys**

| Setting item selection/<br>Setting content change | : 🖰 key                                                                              | <ul> <li>When pressed once, the axis label flashes and setting contents can be changed.</li> <li>When pressed in the change enabled status, the setting contents change.</li> <li>Numeric key input is possible for items that allow numerical value input.</li> </ul> |
|---------------------------------------------------|--------------------------------------------------------------------------------------|----------------------------------------------------------------------------------------------------|
| Setting content finalization/<br>End item         | : O <sup>ent</sup> key                                                               | <ul> <li>Press while the axis label is flashing to validate the setting contents.</li> <li>Press after finalizing the setting contents to end that setting item and proceed to the next setting item.</li> </ul>                                                       |
| Next item                                         | : _ ☆ key                                                                            | <ul> <li>Press to proceed to the next setting item.</li> <li>Press partway through the setting process to cancel the change contents and proceed to the next setting item.</li> </ul>                                                                                  |
| Numerical value input                             | : Numeric keys<br>$(\bigcirc 1 \text{ to } \bigcirc 9,$<br>$\bigcirc , \bigcirc +/2$ | • Press to enter numerical values.                                                                                                    |
| Expanded selection options                        | : O <sup>start</sup> key                                                             | • Press the O <sup>START</sup> key while the axis label flashes to increase the available selection options for setting items that have expanded selection options. Press the key again to return to the original options.                                             |

#### Setting contents (when axis label ABC is selected)

| Display         | Setting item                                     | Available options Remarks                                                                                                    |                                                                                                    |
|-----------------|--------------------------------------------------|----------------------------------------------------------------------------------------------------|----------------------------------------------------------------------------------------------------|
| Pon dSP         | Display at<br>power ON                           | 〔ロリロヿ<br>とり (factory setting)                                                                                                    | Count display after power ON<br><i>L J</i> display after power ON<br>(used to detect power supply<br>interruptions)                                                                                                    |
| dSP rES         | Display resolution<br>and polarity               | (Select polarity with $\bigcirc^{+/-}$ key)<br>(Select polarity with $\bigcirc^{+/-}$ key)<br>(Select polarity with $\bigcirc^{+/-}$ key)<br>(Select polarity with $\bigcirc^{+/-}$ key)<br>(Select polarity with $\bigcirc^{+/-}$ key)<br>(Select polarity key)<br>(Select polarity with $\bigcirc^{+/-}$ key)<br>(Select polarity key)<br>(Select polarity key) | (Supports the selected polarity)<br>0.1 $\mu$ m / 0.1 $\mu$ m diameter display<br>0.5 $\mu$ m / 0.5 $\mu$ m diameter display<br>1 $\mu$ m / 1 $\mu$ m diameter display<br>5 $\mu$ m / 5 $\mu$ m diameter display<br>10 $\mu$ m / 10 $\mu$ m diameter display<br>10 $\mu$ m / 10 $\mu$ m diameter display<br>Angle 1 s<br>Angle 10 s<br>Angle 1 min<br>Angle 10 min<br>0.05 $\mu$ m / 0.05 $\mu$ m diameter display<br>2 $\mu$ m / 2 $\mu$ m diameter display<br>20 $\mu$ m / 20 $\mu$ m diameter display<br>25 $\mu$ m / 25 $\mu$ m diameter display<br>50 $\mu$ m / 50 $\mu$ m diameter display<br>100 $\mu$ m / 100 $\mu$ m diameter display<br>4 Angle 1 degree<br>* The initial value is the same as<br>the measuring unit resolution<br>set by the basic settings. |
| ΙΠΡυη<br>Εκπησε | Display axis, and<br>display data at<br>power ON | I $\subseteq r$ (Factory setting)<br>2 $\subseteq r$ (Factory setting)<br>3 $\subseteq r$ (Factory setting)<br>$\Box \subseteq r$<br>$\Box \neg R =$<br>$\Box \neg I \square$<br>$\Box P - P$<br>$(\Box = 1/2/3)$                                                                                                    | Displays the current value of the<br>first axis input<br>Displays the current value of<br>the second axis input<br>Displays the current value of<br>the third axis input<br>Current value of axis<br>Maximum value of axis<br>Minimum value of axis<br>Displays maximum value –<br>minimum value                                                                                                    |
| SCRL ING        | Scaling                                          | 0. 100000 to 9.999999<br>(Factory setting 1000000)                                                                                                    | Numerically input the magnification.                                                                                                    |

(when axis label ABC is selected)

| Display  | Setting item              | Available options                                                                                | Remarks                                                                                                    |  |
|----------|---------------------------|--------------------------------------------------------------------------------------------------|----------------------------------------------------------------------------------------------------|--|
| L IN Err | Linear<br>compensation    | 0 to ±800<br>(Factory setting 0)<br><expanded option="" selection=""><br/>0 to ± 1000</expanded> | Numerically input the<br>compensation value. (Unit: μm)<br>* Numerical value of measuring<br>unit resolution<br>Example: When the measuring<br>unit resolution is<br>0.001 mm, the<br>compensation value<br>applies to the three<br>digits below the<br>decimal point, and<br>can be set in the<br>range from -1.000 to<br>1.000. |  |
| HOLd Fr  | Hold function             | LATCH (Factory setting)<br>PRUSE                                                                 | Latch<br>Pause                                                                                                    |  |
| רטחוו    | General-purpose<br>input  | HoLd (Factory setting)<br>5 ገ유- ገ<br>dSP<br>LORd<br>- ECRLL                                      | Hold input<br>Restart input<br>Display data switching<br>Reference point load input<br>Preset value call (preset recall)                                                                                                    |  |
| רטירטס   | General-purpose<br>output | RLRrก (Factory setting)<br>dSP<br>rEF<br>r.RL                                                    | Alarm<br>Display data<br>Reference point detected signal<br>Reference point alarm                                                                                                    |  |
| REAROCR  | Key lock                  | <pre>OFF (Factory setting) On</pre>                                                              | Keys unlocked<br>Keys locked                                                                                                    |  |
| 57-      | Current value store       | ወዮନ (Factory setting)<br>ዐበ                                                                      | Current value not held<br>Current value held                                                                                                    |  |
| FL ICYEr | Flicker control           | UFF<br>1<br>2 (Factory setting)                                                                  | Flicker control OFF<br>Weak<br>Strong                                                                                                    |  |
| SLEEP    | Sleep                     | UFF (Factory setting)<br>I<br>S<br>IO<br>30<br>60                                                | Sleep mode OFF<br>After 1 minute<br>After 5 minutes<br>After 10 minutes<br>After 30 minutes<br>After 60 minutes                                                                                                    |  |
| 709E     | Output data<br>mode       | []P (Factory setting)                                                                            | Computer mode ABC axis output<br>Print mode A axis only output                                                                                                    |  |

#### (when axis label ABC is selected)

| Display                                              | Setting item                  | Available options                                                      | Remarks                                                                                                    |
|------------------------------------------------------|-------------------------------|------------------------------------------------------------------------|----------------------------------------------------------------------------------------------------|
| Fürn<br>Only when<br>Computer<br>mode is<br>selected | RS-232C data<br>output format | RbC (Factory setting)<br>RbC<br>h IRbC<br>h IRbC.                      | Outputs all axes on the same line<br>without a header<br>Outputs each axis on a new line<br>without a header<br>Outputs all axes on the same line<br>with any headers<br>Outputs each axis on a new line<br>with any headers                                                                                                    |
| r dRTR                                               | Output data selection         | こっ (Factory setting)<br>ネタビ<br>ネ ID<br>ターア                             | Current value<br>Maximum value<br>Minimum value<br>Peak-to-peak value                                                                                                    |
| 7 IñEr                                               | Timer                         | 0FF (Factory setting)<br>0.2<br>0.5<br>1<br>5<br>10<br>30<br>60<br>300 | Automatic data output at fixed<br>timer interval: OFF<br>Automatic data output at fixed<br>timer interval: 0.2 s<br>Automatic data output at fixed<br>timer interval: 0.5 s<br>Automatic data output at fixed<br>timer interval: 1 s<br>Automatic data output at fixed<br>timer interval: 5 s<br>Automatic data output at fixed<br>timer interval: 10 s<br>Automatic data output at fixed<br>timer interval: 30 s<br>Automatic data output at fixed<br>timer interval: 60 s<br>Automatic data output at fixed<br>timer interval: 300 s |
| 685                                                  | Transfer rate                 | 38400<br>19200<br>9600 (Factory setting)<br>4800<br>2400<br>1200       | 38400 bps<br>19200 bps<br>9600 bps<br>4800 bps<br>2400 bps<br>1200 bps                                                                                                    |
| PRr ווא                                              | Parity                        | กิบิกิ (Factory setting)<br>ปีชีช<br>ธิษธิกิ                           | None<br>Odd<br>Even                                                                                                    |
| 5 70P                                                | Stop bit                      | I-570P (Factory setting)<br>2-570P                                     | 1 stop bits<br>2 stop bits                                                                                                    |
| LEПG ТН                                              | Data length                   | 8-5 17 (Factory setting)<br>7-5 17                                     | 8 bits<br>7 bits                                                                                                    |

Setting contents (when axis label XYZ is selected)

| Display         | Setting item                       | Available options                                                                                                    | Remarks                                                                                                    |  |
|-----------------|------------------------------------|----------------------------------------------------------------------------------------------------|----------------------------------------------------------------------------------------------------|--|
| Pon dSP         | Display at<br>power ON             | ር ዐሀበ ገ<br>ሬ ሃ (factory setting)                                                                                                    | Count display after power ON<br><i>L J</i> display after power ON<br>(used to detect power supply<br>interruptions)                                                                                                    |  |
| d5P rE5         | Display resolution<br>and polarity | (Select polarity with $\bigcirc^{+/2}$ key)<br>(2. $I_{U} / Q. I_{U}$ ( $\phi$ lights on)<br>(2. $S_{U} / Q. S_{U}$ ( $\phi$ lights on)<br>(3. $S_{U} / Q. S_{U}$ ( $\phi$ lights on)<br>(3. $U / Q. S_{U} / Q. S_{U}$ ( $\phi$ lights on)<br>(3. $U / Q. S_{U} / Q. S_{U}$ ( $\phi$ lights on)<br> |                                                                                                    |  |
| ΙΠΡυη<br>ΕΗΒΠΔΕ | Display axis                       | <ul> <li><i>C</i>r (Factory setting X)</li> <li><i>C</i>r (Factory setting Y)</li> <li><i>C</i>r (Factory setting Z)</li> </ul>                                                                                                    | Displays the value of the first<br>axis input<br>Displays the value of the second<br>axis input<br>Displays the value of the third<br>axis input<br>* To turn off the display, set<br>However, you cannot<br>turn off all the counter displays<br>at the same time.                                                               |  |
| SCAL ING        | Scaling                            | O.         IOOOOO to         9.999999           (Factory setting         IOOOOOO)                                                                                                    | Numerically input the magnification.                                                                                                    |  |
| L IN Err        | Linear<br>compensation             | <i>D</i> to ± <i>600</i><br>(Factory setting 0)<br><expanded option="" selection=""><br/><i>D</i> to ± <i>IDDD</i></expanded>                                                                                                    | Numerically input the<br>compensation value. (Unit: µm)<br>* Numerical value of measuring<br>unit resolution<br>Example: When the measuring<br>unit resolution is<br>0.001 mm, the<br>compensation value<br>applies to the three<br>digits below the<br>decimal point, and<br>can be set in the<br>range from –1.000 to<br>1.000. |  |

#### (when axis label XYZ is selected)

| Display                                               | Setting item                  | Available options                                                     | Remarks                                                                                                    |
|-------------------------------------------------------|-------------------------------|-----------------------------------------------------------------------|----------------------------------------------------------------------------------------------------|
| רטיחו                                                 | General-purpose<br>input      | HoLd (Factory setting)<br>LORd<br>ヶECRLL                              | Hold input<br>Reference point load input<br>Preset value call (preset recall)                                                                                                    |
| רטירטס                                                | General-purpose<br>output     | RLRrกิ (Factory setting)<br>rEF<br>r.RL                               | Alarm<br>Reference point detected signal<br>Reference point alarm                                                                                                    |
| КЕАГОСК                                               | Key lock                      | <b>DFF</b> (Factory setting)<br><b>D</b> D                            | Keys unlocked<br>Keys locked                                                                                                    |
| 57-                                                   | Current value<br>store        | <b>DFF</b> (Factory setting)<br><b>D</b> D                            | Current value not held<br>Current value held                                                                                                    |
| FL ICYEr                                              | Flicker control               | OFF<br>↓<br>₽ (Factory setting)                                       | Flicker control OFF<br>Weak<br>Strong                                                                                                    |
| SLEEP                                                 | Sleep                         | OFF (Factory setting)<br>I<br>S<br>IO<br>30<br>60                     | Sleep mode OFF<br>After 1 minute<br>After 5 minutes<br>After 10 minutes<br>After 30 minutes<br>After 60 minutes                                                                                                    |
| n0dE                                                  | Output data<br>mode           | ר מהף (Factory setting)<br>רה ז                                       | Computer mode XYZ axis output<br>Print mode X axis only output                                                                                                    |
| FOr ñ<br>Only when<br>Computer<br>mode is<br>selected | RS-232C data<br>outupt format | ビソ王<br>ビリ王<br>ト Iビソ王<br>ト Iビソ王<br>ト 2ビソ王 (Factory setting)<br>ト 2 ビリエ | Outputs all axes on the same line<br>without a header<br>Outputs each axis on a new line<br>without a header<br>Outputs all axes on the same line<br>with any headers type 1<br>Outputs each axis on a new line<br>with any headers type 1<br>Outputs all axes on the same line<br>with any headers type 2<br>Outputs each axis on a new line<br>with any headers type 2 |
| 685                                                   | Transfer rate                 | 38400<br>19200<br>9600 (Factory setting)<br>4800<br>2400<br>1200      | 38400 bps<br>19200 bps<br>9600 bps<br>4800 bps<br>2400 bps<br>1200 bps                                                                                                    |
| <i>PRr ו</i> זצ                                       | Parity                        | ロロロ (Factory setting)<br>ロロロ<br>モビモロ                                  | None<br>Odd<br>Even                                                                                                    |
| 5 70P                                                 | Stop bit                      | I-570P (Factory setting)<br>2-570P                                    | 1 stop bits<br>2 stop bits                                                                                                    |
| ГЕЛСІН                                                | Data length                   | 8-b パ (Factory setting)<br>アート パ                                      | 8 bits<br>7 bits                                                                                                    |

#### 4-3-1. Display at power ON

This sets the display mode when the power is turned on.

- **L** display : This setting can be used as an alarm to indicate that power supply was interrupted.
- Count display : This setting enables immediate use after the power is turned on. However, when the master calibration function is set, the counter unit waits to go past the reference point.
- You can also set the data format with RS-232C commands. (See "3. RS-232C Commands" in the Operating Manual.)

#### 4-3-2. Display resolution and polarity

The initial value is the same as the measuring unit resolution set by the basic settings. When the measuring unit resolution is changed, the display resolution is also initialized to the same resolution. Also set the display polarity when setting this item.

\* You can also set the data format with RS-232C commands. (See "3. RS-232C Commands" in the Operating Manual.)

# 4-3-3. Display axis, and display data at power ON (When the axis label ABC is selected only)

You can set the axis (first axis input, second axis input, third axis input axis) displayed in each counter display (A/B/C) and the data (current value, maximum value, minimum value, peak-to-peak value (maximum value – minimum value)) displayed at power ON.

#### **Factory settings**

Counter display A: Current value of the first axis input Counter display B: Current value of the second axis input Counter display C: Current value of the third axis input

The contents set here become the display data at power ON.

#### Setting method

- **1** Press the  $\bigcirc$  key of the counter display (A/B/C) to be set, and select the axis to be displayed.  $rac{}{}$  *I* (First axis)  $\rightarrow 2$  (Second axis)  $\rightarrow 3$  (Third axis)
- **2** Press the  $\bigcirc^{ENT}$  key.
- **3** Press the  $\bigcirc$  key to select the data displayed at power ON.  $\checkmark \mathcal{L} \land (Current value) \rightarrow \overline{\land} \mathcal{R} \checkmark (Maximum value) \rightarrow \overline{\land} \mathcal{R} (Minimum value) \rightarrow \mathcal{R} \land \mathcal{R} \land \mathcal{R}$
- **4** Press the  $\bigcirc^{ENT}$  key.

# Changing the display data during operation (See "1-4. Switching the Display Data" in the Operating Manual.)

- Display data can be switched during the operation when the display data are from the same input axis. However, input axis whose data are displayed cannot be switched. When the display axis must be switched, make the change with the advanced settings.
- Display data set by the advanced settings is displayed when the power is turned back on.
- \* You can also set the data format with RS-232C commands. (See "3. RS-232C Commands" in the Operating Manual.)

#### 4-3-4. Display data axis (when the axis label XYZ is selected only)

This sets the displayed axes.

You can display the current value of the first (or second or third) axis input in each counter display (X/Y/Z).

#### Factory settings

Counter display X: Current value of first axis input Counter display Y: Current value of second axis input Counter display Z: Current value of third axis input

#### Setting method

1 Press the  $\bigcirc$  key of the counter display (X/Y/Z) to be set, and select the axis to be displayed.  $rac{}{}$  / (First axis)  $\rightarrow$  2 (Second axis)  $\rightarrow$  3 (Third axis) $\neg$ 

**2** Press the  $\bigcirc^{ENT}$  key.

\* You can also set the data format with RS-232C commands. (See "3. RS-232C Commands" in the Operating Manual.)

#### 4-3-5. Scaling

This changes the display dimension magnification. This is mainly used when measuring objects with different reduced scales or when taking die shrinkage into account for cutting.

#### Example 1. When measuring a 1/2 model as an equal magnification model

By setting 2.000000, the display changes by 2 mm for each 1 mm of movement.

# Example 2. When cutting a die for a resin part with a resin molding shrinkage ratio of 0.95 %

A large die is cut in consideration of shrinkage, so the die dimension relative to the part dimension is 1/0.95. Therefore, a die can be cut with the part dimensions as is by setting 1.052631.

\* You can also set the data format with RS-232C commands. (See "3. RS-232C Commands" in the Operating Manual.)

#### 4-3-6. Linear compensation

Unlike gauge-type measuring units, scale-type measuring units experience dimensional error caused by sagging of the device to which the scale is attached. You can compensate this sagging by measuring the compensation value as outlined in "2-17-2 Linear compensation" of the Operating Manual, and setting that value.

\* You can also set the data format with RS-232C commands. (See "3. RS-232C Commands" in the Operating Manual.)

#### 4-3-7. Hold function

#### When axis label ABC is selected

The hold function consists of a latch function and a pause function.

- Latch : You can hold the display even while the measuring unit is moving. This is used to read the dimension at a particular point without stopping movement during measurement.
- Pause : You can pause updating of the peak value calculation even while the measuring unit is moving. Data resulting from movement while paused is not reflected to the peak value calculation.
- \* You can also set the data format with RS-232C commands. (See "3. RS-232C Commands" in the Operating Manual.)

#### When axis label XYZ is selected

The hold function is fixed to "Latch," so this is not a setting item.

#### 4-3-8. General-purpose input

You can perform operations by external contact point input instead of key operations.

#### **Possible operations**

- Hold
- Restart (When the axis label ABC is selected only)
- Display data switching (When the axis label ABC is selected only)
- Relocation of datum points using reference points (Reference point load) or relocation of master calibration value using reference points (Reference point load)
- Preset value call (preset recall)

| IN-A | Counter display A | Hold, restart, display data switching, relocation of datum points and |
|------|-------------------|-----------------------------------------------------------------------|
| IN-B | Counter display B | master calibration values using reference points, preset value call   |
| IN-C | Counter display C | _                                                                     |
| Hold |                   | Function ON at first input; function OFF at second input              |

\* You can also set the data format with RS-232C commands. (See "3. RS-232C Commands" in the Operating Manual.)

#### To enable use

Check the following circuits, then make the necessary wiring connections and input the signal.

•

#### Overview of external contact point inputs

#### Input circuit for external input signals

Input circuit for general-purpose input,

- When using external input, connect the signal to the external input terminal for 10 ms or more (common terminal). When inputting an external signal again, ensure an OFF time of 70 ms or more.
- Use a shielded cable for the connecting cable, and connect the shielding to the I/O connector shell. In addition, connect COM separately from the shielding. (The switches and shielded cable should be prepared separately by the customer.)

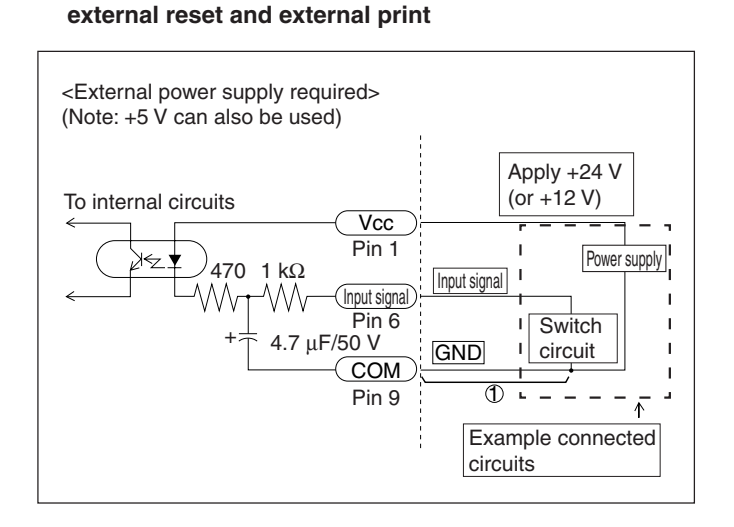

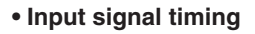

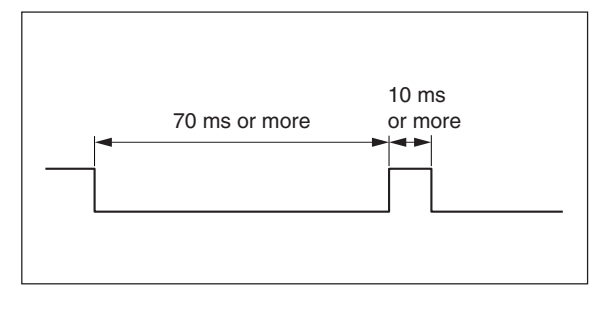

#### Input circuit delay time

When an input signal is input, the input circuit causes a delay time until that signal is transmitted to the internal circuits. Note that this delay time differs greatly according to the input circuit operating voltage. (Example) When operated at +24 V, the delay time until the signal is transmitted to the internal circuits is

approximately 350 µs.

The process time after the signal is transmitted to the internal circuits until operation is actually performed differs according to the operating conditions. When not using expansion units, this takes at least 5 ms (min.). This time becomes longer when expansion units are connected.

The delay time is greatly reduced by not connecting portion ① in the "Input circuit for general-purpose input, external reset and external print" circuit drawing above. However, in this case noise or other factors can easily cause misoperation. Therefore, be sure to take noise countermeasures when not connecting portion

#### 1). Referense

When (1) is not connected

When using +24 V, the delay time is approximately  $3 \mu s$ .

## Terminal block connector

#### Interface cable

Use a shielded cable such as that shown in the figure for the interface cable connected to the terminal block connector. Connect the shield to the casing near the terminal block connector. In addition, connect the COM terminal separately from the shield. (This cable should be prepared separately by the customer.)

#### Cable section

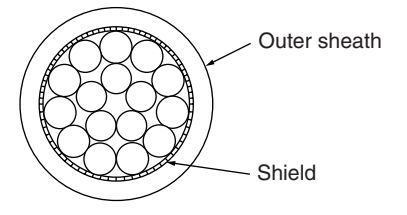

#### Input signal pin assignment

| 1 | Power supply            | Apply 12 - 24 V to the (Vcc) input. |
|---|-------------------------|-------------------------------------|
| 2 | External reset A, X     | Ex. RESET A or Ex. RESET X          |
| 3 | External reset B, Y     | Ex. RESET B or Ex. RESET Y          |
| 4 | External reset C, Z     | Ex. RESET C or Ex. RESET Z          |
| 5 | External print          | Ex. PRINT                           |
| 6 | General-purpose input A | Ex. IN A or Ex. IN X                |
| 7 | General-purpose input B | Ex. IN B or Ex. IN Y                |
| 8 | General-purpose input C | Ex. IN C or Ex. IN Z                |
| 9 | COM                     | COM                                 |

#### **Terminal arrangement**

|    |    |    |       | $\cap$ | $\cap$ |
|----|----|----|-------|--------|--------|
| 12 | 34 | 56 | ) (7) | 8      | 9      |
|    |    |    |       |        |        |

### 4-3-9. General-purpose output

Counter information can be output from the general-purpose outputs.

| • Alarm ( <b>AL n</b> )                                                                          | Output during error display.                                                                                                    | H<br>L                                            | High<br>Low      | : Alarm<br>: Normal                                                                                                    |
|--------------------------------------------------------------------------------------------------|----------------------------------------------------------------------------------------------------|---------------------------------------------------|------------------|----------------------------------------------------------------------------------------------------|
| <ul> <li>Display mode (<i>dSP</i>)<br/>(When the axis label ABC<br/>is selected only)</li> </ul> | Indicates the status of the displ data.                                                                                                    | ayed H<br>L                                       | High<br>.ow      | : Current value<br>: Peak value                                                                                               |
| <ul> <li>Reference point detected signal (<i>r EF</i>)</li> </ul>                                | Output when going past a refer<br>during reference point operatio<br>Not output when reference poin<br>is off, even when going past a r<br>point. | ence point H<br>n. L<br>nt operation<br>reference | High<br>Low      | <ul> <li>Normal</li> <li>Going past reference<br/>point (for 0.2 seconds<br/>after going past<br/>reference point)</li> </ul> |
| • Reference point alarm ( <i>r.RL</i> )                                                          | Output when the reference poin<br>not connected or when the spee<br>the reference point is exceeded                                               | nt signal is H<br>ed across L                     | High<br>.ow      | : Alarm<br>: Normal                                                                                                    |
| OUT AX Output for t counter dis                                                                  | he data of the axis displayed in play A or X                                                                                                    | Alarm, display detected sign                      | / mod<br>al, ref | le, reference point<br>ference point alarm.                                                                                   |
| OUT BY Output for t counter dis                                                                  | he data of the axis displayed in<br>play B or Y                                                                                                   | -                                                 |                  |                                                                                                    |
| OUT CZ Output for t<br>counter dis                                                               | he data of the axis displayed in<br>play C or Z                                                                                                   |                                                   |                  |                                                                                                    |

#### To enable use

Check the following circuit, and then make the necessary wiring connections.

\* You can also set the data format with RS-232C commands. (See "3. RS-232C Commands" in the Operating Manual.)

#### **Output circuit**

• Output circuit

All output signals are photocoupler outputs (12 V to 24 V 15 mA max.).

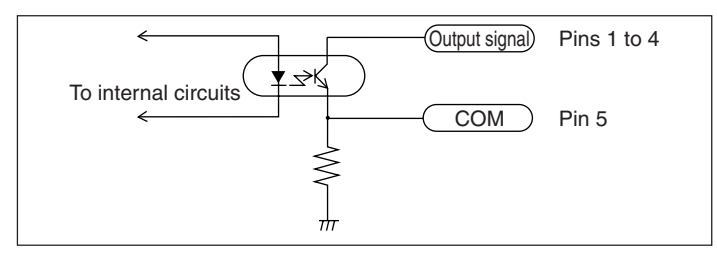

When using the general-purpose output as the reference point output, time until the output signal changes to High is 200 ms after going past the reference point.

| 1   | OUT AX |
|-----|--------|
| 2   | OUT BY |
| 3   | OUT CZ |
| (4) | _      |
| (5) | СОМ    |

|                    | •   | •       |
|--------------------|-----|---------|
| lorminol           | nin | 000100  |
| енныла             |     | 2551011 |
| i oi i i i iii iui |     | abolgi  |
|                    |     |         |
|                    |     |         |

| $\square$          |            | $\cap$ |
|--------------------|------------|--------|
| 12                 | 34         | 5      |
| ДД                 |            | Ę      |
| $\bigcirc\bigcirc$ | $\bigcirc$ | )()    |

#### 4-3-10. Key lock

This function can be used to prevent unintended setting changes or misoperation after the counter unit is installed. For example, when the user differs from the person who installed the counter unit, the keys can be locked to prevent misoperation in the event the user incorrectly touches the keys. After making the setting, the only valid key operations are the (b) (Standby) key and  $\bigcirc^{\text{SETUP}}$  key.

#### Canceling key lock

- \* Once applied, a password must be entered to cancel the key lock.
- **1** Press  $\bigcirc^{\text{SETUP}}$ .

..... Password entry is required.

- **2** Press the numeric keys 1, 7, 9 and 3 in that order. ....... Advanced setting operations are enabled.
- **3** Set key lock to OFF in the advanced settings.
- \* You can also set the data format with RS-232C commands. (See "3. RS-232C Commands" in the Operating Manual.)

However, password entry is not required when set by the RS-232C command.

#### 4-3-11. Current value store

This sets whether to display the previous value when the power is turned on again.

Note

When using the master calibration function, a value is not displayed unless the measuring unit goes past a reference point, and so it will not function even if set to ON.

\* You can also set the data format with RS-232C commands. (See "3. RS-232C Commands" in the Operating Manual.)

### 4-3-12. Flicker control

If the number for the minimum digit of the display value is flickering and unstable, this flickering can be reduced.

#### Note

Because the flicker control is realized by averaging measured valves, enabling flicker control could possibly affect the display response to some extent.

When using the flicker control function, if data is acquired at high speed over a RS-232C connection, the same data may be repeatedly output depending on the acquisition timing. If this occurs, use with the flicker control function set to OFF.

\* You can also set the data format with RS-232C commands. (See "3. RS-232C Commands" in the Operating Manual.)

#### 4-3-13. Sleep

The display can be turned off automatically when the measuring unit is not moved and no key operations are performed for a certain period of time while the power is on. The display is restored whenever the measuring unit is moved or any key operation is made. The key operation at this time simply restores the display, and the normal key function is not performed. The display is restored even when the key lock is applied.

\* You can also set the data format with RS-232C commands. (See "3. RS-232C Commands" in the Operating Manual.)

#### 4-3-14. Output data mode

This selects the mode of the data output when a data request command ("R" command) is received. When you press the  $\bigcirc^{\text{PENT}}$  key, the data designated by this setting is output.

# 4-3-15. RS-232C data output format (when Computer mode is selected by Output data mode only)

This sets the data format when outputting the data for all axes to a RS-232C device. Press the  $\bigcirc$  key to enable setting, and then press the  $\bigcirc$  key to change the setting value.

- This sets if a header is used and the header type (software version 01.11 and later only).
- \* See P8-1 "Checking the software version number".
- You can select output of all axes on the same line, or on a new line for each axis.

#### 4-3-16. Output data selection (when axis the label ABC is selected only)

This sets the data output when the "R" command is input. Current value, maximum value, minimum value, peak-to-peak value.

#### 4-3-17. Timer (when the axis label ABC is selected only)

This function outputs the data designated by the "R" command ("4-3-16. Output data selection") at a constant interval, even when the data request command is not input.

#### 4-3-18. Transfer rate

This sets the RS-232C transfer rate. You can select a rate between 1200 and 38400 (bps).

#### 4-3-19. Parity

This sets the RS-232C parity.

#### 4-3-20. Stop bit

This sets the RS-232C stop bit.

#### 4-3-21. Data length

This sets the RS-232C data length.

# 5. Specifications

\* Available only when axis label ABC is selected

| Function                            |                                                                                                | Description                                                                                                    |  |  |
|-------------------------------------|------------------------------------------------------------------------------------------------|----------------------------------------------------------------------------------------------------|--|--|
| Display                             |                                                                                                | 7 digits and minus display, Color amber                                                                                                    |  |  |
| Display data                        | Display data at power ON                                                                       | It is possible to set the display data for each axis at power ON.                                                                                                    |  |  |
|                                     | Display switching                                                                              | The display data for each axis can be set by key operations.                                                                                                    |  |  |
|                                     |                                                                                                | The calculation values for each axis can be selected and displayed in the counter displays A, B and C. (Advanced settings menu and key operations)                                                                                                    |  |  |
|                                     |                                                                                                | Factory setting: Display A : First axis current value,<br>Display B : Second axis current value,<br>Display C : Third axis current value (Input axis switching<br>is also possible)                                                                                                    |  |  |
| Measuring unit input resolution     |                                                                                                | Standard : 0.1 μm, 0.5 μm, 1 μm, 5 μm, 10 μm, 1 s, 10 s, 1 min, 10 min<br>Expanded : 100 μm, 50 μm, 25 μm, 20 μm, 2 μm, 0.05 μm and 1 degree<br>can be added.                                                                                                    |  |  |
| Display resolution                  |                                                                                                | Measuring unit input resolution or higher and supported inch units<br>Inch: Basic : 0.000005", 0.00001", 0.00005", 0.0002", 0.0005"<br>Inch: Expanded: 0.000002", 0.0001", 0.001", 0.002", 0.005"                                                                                                    |  |  |
| Input signal                        |                                                                                                | A/B quadrature signal, Z signal (Conforms to EIA-422)                                                                                                    |  |  |
| Minimum inpu                        | t phase difference                                                                             | 100 ns                                                                                                    |  |  |
| Quantization                        | error                                                                                          | ±1 count                                                                                                    |  |  |
| Alarm display                       |                                                                                                | Measuring unit disconnected, Excess speed, Maximum display amount exceeded, Power failure, Error in stored data                                                                                                    |  |  |
| Reset                               | Key operation and external reset                                                               | Current value reset, Alarm cancel                                                                                                    |  |  |
| Restart                             | START key and external input                                                                   | Restart of peak value calculation for each axis/all axes                                                                                                    |  |  |
| Preset                              | Preset/call by key operations, External recall                                                 | It is possible to store/edit up to three values for each axis.                                                                                                    |  |  |
| * Master<br>calibration<br>function | In combination with a measuring unit with a reference point                                    | The master calibration value is relocated when going past the reference point after the power is turned on.                                                                                                    |  |  |
| Datum<br>point<br>operations        | Datum point set/call by key operations                                                         | It is possible to store/edit one value for each axis (when not using the master calibration function).                                                                                                    |  |  |
| Reference<br>point<br>operations    | Reference point hold/relocation by key operations                                              | It is possible to store/edit one value for each axis (when not using the master calibration function).                                                                                                    |  |  |
| Hold function                       | Latch input when latch is selected by general-purpose input, and function operated by HOLD key | Selectable from latch and *pause<br>Latch : Display held while latched (Display hold)<br>Pause : Peak calculation stopped while paused (Peak calculation hold)                                                                                                    |  |  |
| General-<br>purpose<br>input        | Input connector                                                                                | Phoenix Contact terminal block connector, 9 pins (Including external reset<br>and external preset value call (preset recall))                                                                                                    |  |  |
|                                     |                                                                                                | <ul> <li>The function can be selected for inputs 1 to 3.</li> <li>Input 1 : (for axis A) Hold function (Latch, *Pause), *Restart, Display mode switching, External reference point load, External preset value call</li> <li>Input 2 : (for axis B) Hold function (Latch, *Pause), *Restart, Display mode switching, External reference point load, External preset value call</li> <li>Input 3 : (for axis C) Hold function (Latch, *Pause), *Restart, Display mode switching, External reference point load, External preset value call</li> </ul> |  |  |

| Function                    |                  | Description                                                                                                    |  |
|-----------------------------|------------------|----------------------------------------------------------------------------------------------------|--|
| General-                    | Output connector | Phoenix Contact terminal block connector, 5 pins                                                                                                    |  |
| purpose<br>output           |                  | The function can be selected for outputs 1 to 3.<br>Output 1: (for axis A) Alarm, * Display mode, Reference point detected<br>signal, Reference point alarm<br>Output 2: (for axis B) Alarm, * Display mode, Reference point detected<br>signal, Reference point alarm<br>Output 3: (for axis C) Alarm, * Display mode, Reference point detected<br>signal, Reference point alarm                                                                                  |  |
| Linear compensation         |                  | A fixed compensation amount is applied to the measuring unit's count value. Compensation amount Standard: $\pm 600 \ \mu$ m/m (Expanded: $\pm 1000 \ \mu$ m/m)                                                                                                    |  |
| Scaling                     |                  | Scaling factor: 0.100000 to 9.999999                                                                                                    |  |
| Key lock                    |                  | It is possible to set and cancel the key lock.                                                                                                    |  |
| Current value store         |                  | It is possible to set whether to store the current value at power OFF.                                                                                                    |  |
| Display at power ON         |                  | L J display or count display can be selected.                                                                                                    |  |
| Flicker control             |                  | When the minimum digit of the display value is unstable, the average value is displayed.                                                                                                    |  |
| RS-232C                     |                  | Data output format       : All axes on same line/New line for each axis, header on/off and header type         *Timer       : OFF/0.2/0.5/1/5/10/30/60/300 seconds         *Output data selection       : Current value/Maximum value/Minimum value/<br>Peak-to-peak value         Transfer rate       : 38400/19200/9600/4800/2400/1200 bps         Parity       : None / Odd / Even         Stop bit       : 1 or 2         Data length       : 8 bits or 7 bits |  |
| Power save                  |                  | The display is turned off when no operations are made for a preset time.<br>(The time can be set.)                                                                                                    |  |
| Power supply                |                  | DC 12 V Rating 0.75 A Max. 1 A AC 100 V - 240 V $\pm$ 10 % (When using the AC adaptor (option))                                                                                                    |  |
| Power consumption           |                  | Max. 32 VA (connected to AC power supply)                                                                                                    |  |
| Operating temperature range |                  | 0 to 40 °C (no condensation)                                                                                                    |  |
| Storage temperature range   |                  | –20 to 60 °C (no condensation)                                                                                                    |  |
| Mass                        |                  | Approx. 1.5 kg                                                                                                    |  |

# 6. Dimensions

Specifications and appearances of the products are subject to change for improvement without prior notice.

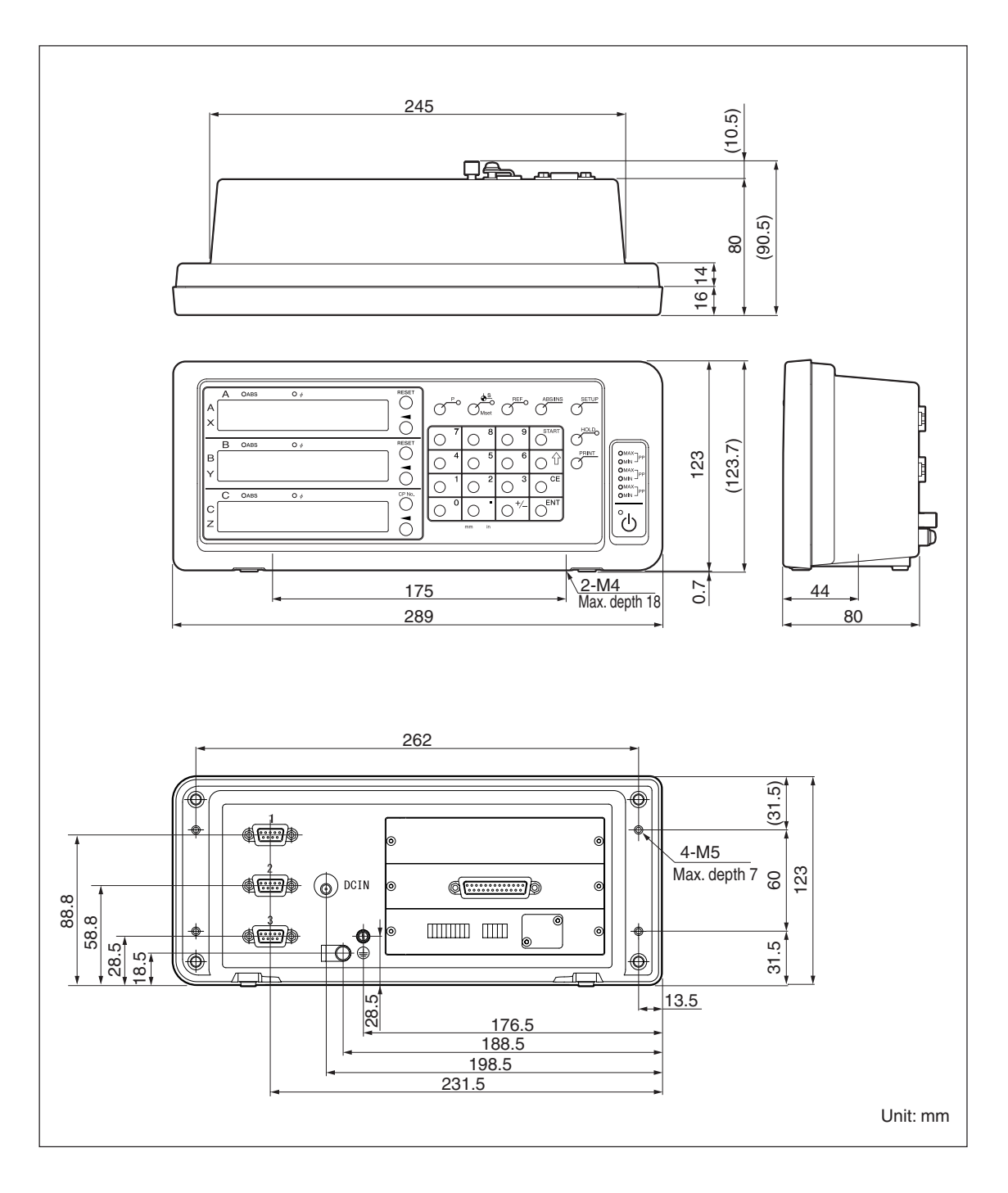

# 7. Alarm Display

| Display          | Trouble                            | Causes/Remedy                                                                                                    |  |
|------------------|------------------------------------|----------------------------------------------------------------------------------------------------|--|
| Error            | Measuring unit not<br>connected    | The measuring unit is not connected.<br>Turn off the power, connect the measuring unit,<br>and then turn on the power again. The display<br>value is reset to zero.                                                                                                    |  |
| SPd Err          | Excess speed                       | The maximum response speed is exceeded at<br>the measuring unit side.<br>Perform resetting operation.<br>(The same condition may occur when the<br>machine is subjected to a major shock.)                                                                                                    |  |
| F000000          | Overflow                           | When the display has overflowed, an "F" is<br>added to the highest digit.<br>Use in a range where an "F" is not added.                                                                                                    |  |
| L '- (Lights on) | Power failure                      | The power fails momentarily during measurement.<br>Perform resetting operation.                                                                                                    |  |
| └_└┤             | Error in stored data               | The stored data has been changed by noise or<br>other cause. Redo the settings starting from the<br>basic settings.<br>If this error is displayed frequently, the memory<br>may be damaged. Contact your vendor.<br># : Error code (1 to 9, A to F)                                                        |  |
| r.Error          | Error in reference point detection | This is displayed when a measuring unit without<br>a reference point is connected or when the<br>reference point signal wire in a measuring unit<br>with a reference point is broken. Connect a<br>measuring unit with a reference point. If this<br>does not correct the problem, contact your<br>vendor. |  |

# 8. Troubleshooting

When the unit does not work properly, check the following before calling a Magnescale Co., Ltd. Representative for service.

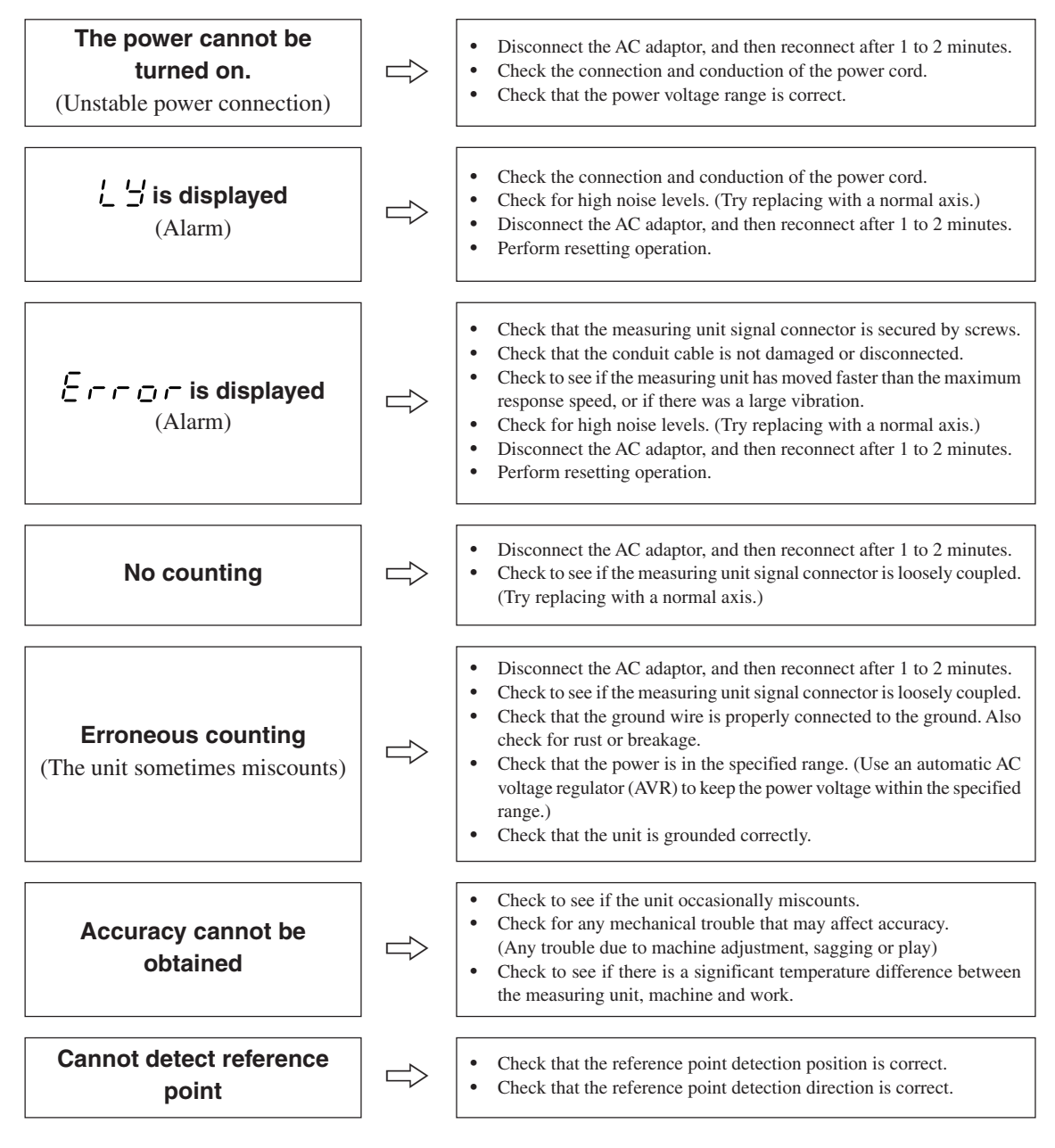

When the cause of the above is known, take appropriate measures.

If you suspect a malfunction, check to see if the measuring unit has overrun or other problem has occurred, then check the software version and contact the service center.

#### Checking the software version number

• Power ON  $\rightarrow L \stackrel{!}{\rightarrow} \rightarrow$  Press the  $\oint S$  key  $\rightarrow$  The version number is displayed.

```
HEr**.** (**.**: version)
```

• Press any key. The display returns to  $\angle \Box$ .

#### Cleaning

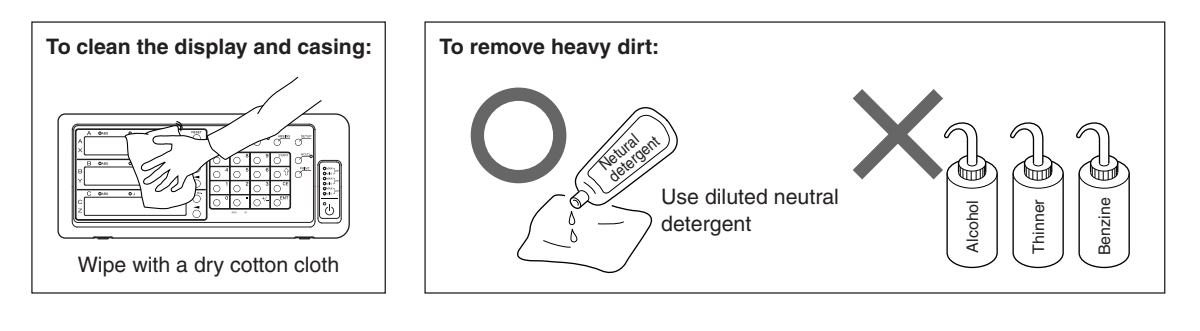

## 9. Supplement

### 9-1. Setting Flowcharts

#### 9-1-1. Basic settings

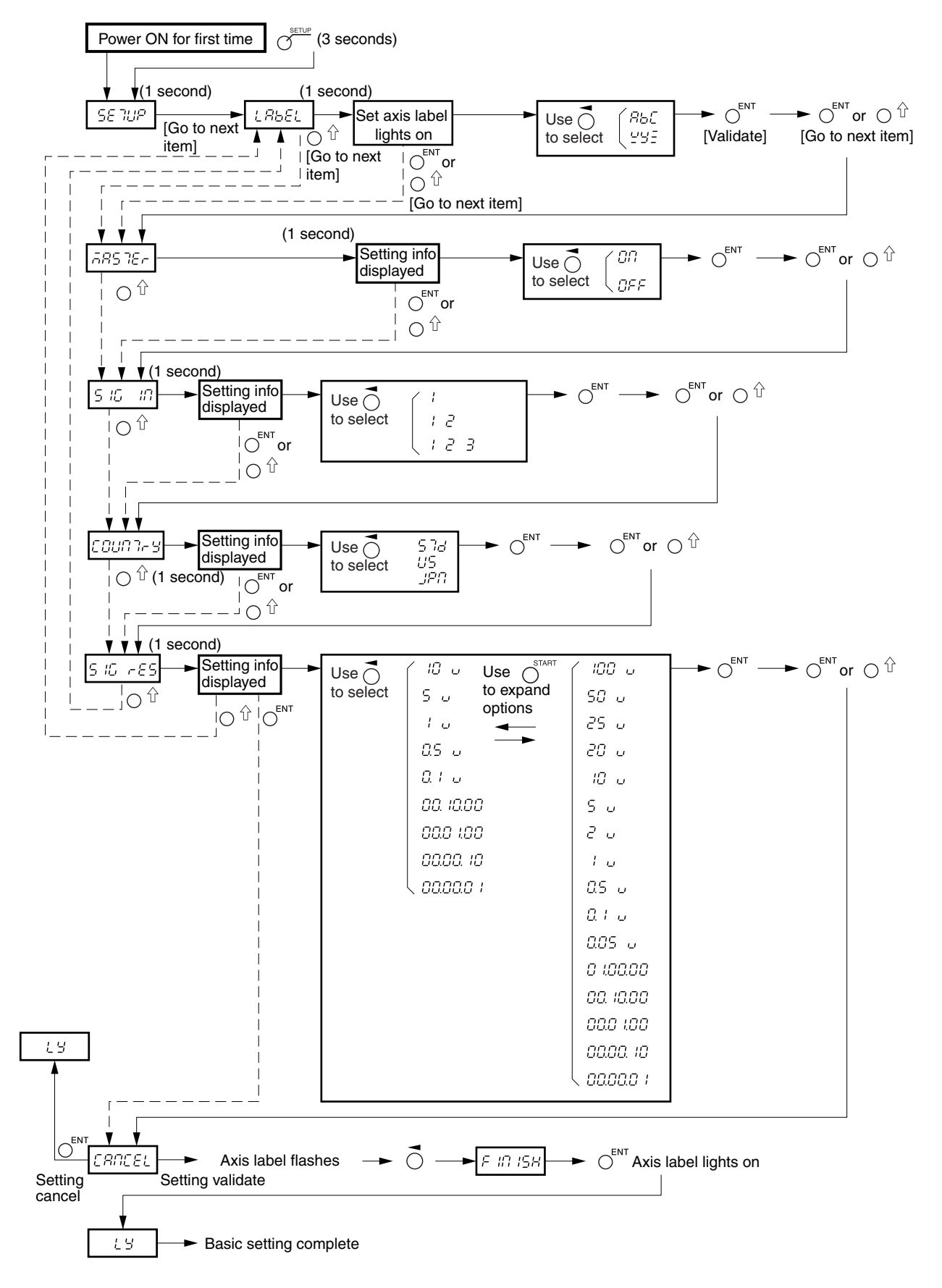

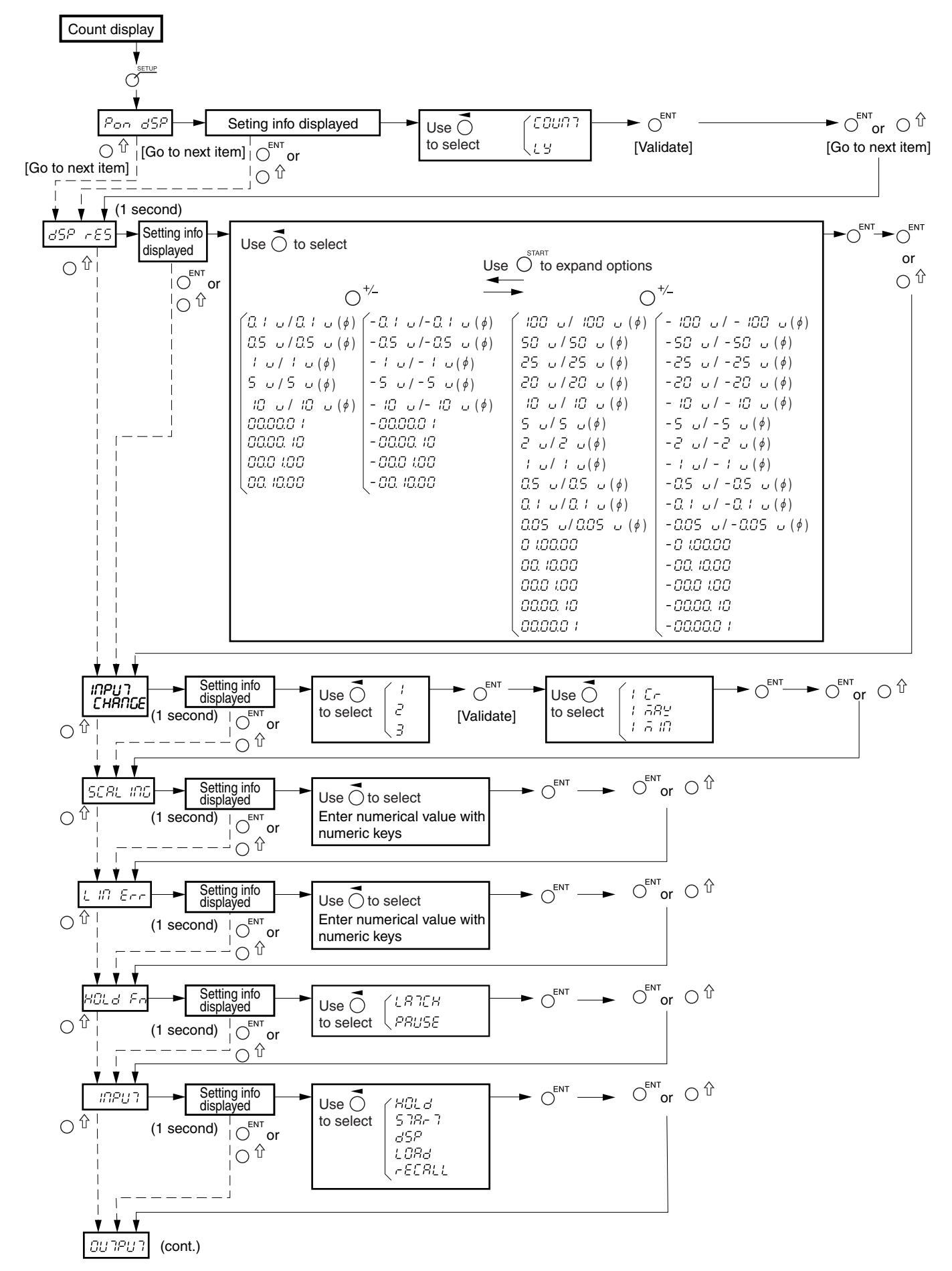

#### 9-1-2. Advanced settings (When axis label ABC is selected)

#### Advanced settings (When axis label ABC is selected)

![](_page_52_Figure_2.jpeg)

#### Advanced settings (When axis label ABC is selected)

![](_page_53_Figure_2.jpeg)

![](_page_54_Figure_1.jpeg)

9-1-3. Advanced settings (When axis label XYZ is selected)

#### Advanced settings (When axis label XYZ is selected)

![](_page_55_Figure_2.jpeg)

#### Advanced settings (When axis label XYZ is selected)

![](_page_56_Figure_2.jpeg)

### 9-2. Key Operations

| Reset key and external reset input |                                                       | At power ON                                                         |                                      | L J display → Count display: During restart<br>operation, INC display<br>(master calibration OFF) or when<br>master calibration is ON, display<br>waits to go past reference point.<br>After going past reference point,<br>display changes to count display. |                                                                                                    |
|------------------------------------|-------------------------------------------------------|---------------------------------------------------------------------|--------------------------------------|----------------------------------------------------------------------------------------------------|----------------------------------------------------------------------------------------------------|
|                                    |                                                       |                                                                     | During count<br>display              | Count display axis                                                                                                    | Each axis : INC = 0, ABS = unchanged,<br>Peak value = 0                                                                                 |
|                                    |                                                       |                                                                     |                                      | Error display axis                                                                                                    | Each axis : INC = 0, ABS = 0, Peak value = 0<br>However, when master calibration is<br>ON, display waits to go past reference<br>point. |
|                                    | Start key and external start input                    |                                                                     | At power ON                          |                                                                                                    | Operation prohibited                                                                                                    |
| -                                  |                                                       |                                                                     | During count display                 | Count display<br>axis                                                                                                    | Restarts peak value calculation for each axis/all axes.                                                                                 |
|                                    |                                                       |                                                                     |                                      | Error display axis                                                                                                    | Operation prohibited                                                                                                    |
| ABS/INS                            | ABS/IN                                                | C display switching key                                             | At power ON                          |                                                                                                    | Operation prohibited                                                                                                    |
| 0                                  |                                                       |                                                                     | During count display                 | Count display<br>axis                                                                                                    | Switches each axis/all axes between ABS and INC display.                                                                                |
|                                    |                                                       |                                                                     | -                                    | Error display axis                                                                                                    | Operation prohibited                                                                                                    |
|                                    | SETUP key                                             |                                                                     | At power ON                          |                                                                                                    | Hold down to access basic settings.                                                                                                    |
| 0                                  |                                                       |                                                                     | During count display                 |                                                                                                    | Accesses advanced settings.                                                                                                    |
| $\overline{\mathcal{O}^{P}}$       | Preset                                                | key                                                                 | At power ON                          |                                                                                                    | Operation prohibited                                                                                                    |
| 0                                  |                                                       |                                                                     | During count display                 |                                                                                                    | Preset lamp lights on and preset operation is<br>enabled (= preset mode).                                                               |
|                                    | Axis se<br>ENT ke                                     | lect key, numeric key and $_{\rm ey}/ \widehat{\rm they}$ operation | Valid in preset mo                   | ode                                                                                                    | (Prohibited when datum point lamp or REF lamp is lit.)                                                                                  |
|                                    |                                                       |                                                                     | During count display                 | Count display<br>axis                                                                                                    | Up to three values can be stored/edited for each axis.                                                                                  |
|                                    |                                                       |                                                                     |                                      | Error display axis                                                                                                    | Operation prohibited                                                                                                    |
|                                    | Externa<br>(preset                                    | al preset value call<br>recall input)                               | Valid even in other than preset mode |                                                                                                    | (Prohibited when datum point lamp or REF lamp is lit.)                                                                                  |
|                                    |                                                       |                                                                     | During count<br>display              | Count display<br>axis                                                                                                    | Calls the first preset value for each axis.                                                                                             |
|                                    |                                                       |                                                                     |                                      | Error display axis                                                                                                    | Operation prohibited                                                                                                    |
| €s                                 | Datum<br>point<br>key                                 | When not using master calibration function                          | At power ON                          |                                                                                                    | Version display                                                                                                    |
|                                    |                                                       |                                                                     | During count display                 |                                                                                                    | Datum point lamp lights on and datum point operation is enabled (= datum point mode).                                                   |
|                                    | Axis select key, numeric key and<br>ENT key operation |                                                                     | Valid in datum point mode            |                                                                                                    | (Prohibited when preset lamp or REF lamp is lit.)                                                                                       |
|                                    |                                                       |                                                                     | During count display                 | Count display<br>axis                                                                                                    | The values for each axis can be stored/edited.                                                                                          |
|                                    |                                                       |                                                                     |                                      | Error display axis                                                                                                    | Operation prohibited                                                                                                    |
| <b>∲</b> <u>s</u>                  | Datum When using master                               |                                                                     | At power ON                          |                                                                                                    | Version display                                                                                                    |
|                                    | point<br>key                                          | calibration function                                                | During count display                 |                                                                                                    | Datum point lamp lights on and master setting operation is enabled (= master setting mode).                                             |
|                                    | Axis se                                               | lect key, numeric key and                                           | Valid in master se                   | etting mode                                                                                                    | (Prohibited when preset lamp or REF lamp is lit.)                                                                                       |
|                                    | ENT key operation                                     |                                                                     | During count<br>display              | Count display axis                                                                                                    | The values for each axis can be stored/edited.                                                                                          |
|                                    |                                                       |                                                                     |                                      | Error display axis                                                                                                    | Operation prohibited                                                                                                    |

|                 | REF<br>key                                                             | When not using master calibration function | At power ON                                                                |                                                                        | Operation prohibited                                                                                                    |
|-----------------|------------------------------------------------------------------------|--------------------------------------------|----------------------------------------------------------------------------|------------------------------------------------------------------------|----------------------------------------------------------------------------------------------------|
|                 |                                                                        |                                            | During count display                                                       |                                                                        | REF lamp lights on and reference point operation is<br>enabled (= reference point mode)                                                                                                    |
|                 | Axis select key and ENT key operation                                  |                                            | Valid in reference point mode                                              |                                                                        | (Prohibited when preset lamp or datum point lamp is lit.)                                                                                                    |
|                 |                                                                        |                                            | During count<br>display                                                    | Count display axis                                                     | Reference point hold operation for each axis                                                                                                    |
|                 |                                                                        |                                            |                                                                            | Error display axis                                                     | Operation prohibited                                                                                                    |
|                 | Axis select key, datum point key,<br>numeric key and ENT key operation |                                            | Valid in reference point mode                                              |                                                                        | (Prohibited when preset lamp or datum point lamp is lit.)                                                                                                    |
|                 |                                                                        |                                            | During count<br>display                                                    | Count display axis                                                     | Reference point load operation for each axis                                                                                                    |
|                 |                                                                        |                                            |                                                                            | Error display axis                                                     | Operation prohibited                                                                                                    |
|                 | External reference point load input                                    |                                            | Valid even in other than reference point mode                              |                                                                        | (Prohibited when preset lamp or datum point lamp is lit.)                                                                                                    |
|                 |                                                                        |                                            | During count<br>display                                                    | Count display axis                                                     | Reference point load operation for each axis                                                                                                    |
|                 |                                                                        |                                            |                                                                            | Error display axis                                                     | Operation prohibited                                                                                                    |
|                 | REF When using master<br>key calibration function                      |                                            | At power ON                                                                |                                                                        | Operation prohibited                                                                                                    |
|                 |                                                                        |                                            | During count display                                                       |                                                                        | REF lamp lights on and reference point operation is<br>enabled (= master relocation mode)                                                                                                    |
|                 | Axis select key and ENT key operation                                  |                                            | Valid in master relocation mode is lit.)                                   |                                                                        | (Prohibited when preset lamp or datum point lamp                                                                                                    |
|                 |                                                                        |                                            | During count<br>display                                                    | Count display<br>axis                                                  | Master calibration function started by reference<br>point operation $\rightarrow$ After going past reference point,<br>operation shifts automatically to datum point setting<br>mode $\rightarrow$ Master calibration value stored by setting a<br>datum point. |
|                 |                                                                        |                                            |                                                                            | Error display axis                                                     | Operation prohibited                                                                                                    |
|                 | Hold<br>key                                                            | Hold function                              | <ul> <li>Select from</li> <li>Latch : Di</li> <li>Pause: Period</li> </ul> | n latch and pause.<br>splay held while latch<br>eak calculation stoppe | ned (Display hold)<br>ed while paused (Peak calculation hold)                                                                                                    |
|                 | CE key                                                                 |                                            | Cancels each input operation partway                                       |                                                                        | у.                                                                                                    |
| PRINT PRINT key |                                                                        | At power ON                                |                                                                            | Operation prohibited                                                   |                                                                                                    |
|                 |                                                                        | During count display                       |                                                                            | Data output designated by R command                                    |                                                                                                    |

このマニュアルに記載されている事柄の著作権は当社にあ り、説明内容は機器購入者の使用を目的としています。 したがって、当社の許可なしに無断で複写したり、説明内 容(操作、保守など)と異なる目的で本マニュアルを使用す ることを禁止します。

本手册所记载的内容的版权归属Magnescale Co., Ltd., 仅供购买本手册中所记载设备的购买者使用。

除操作或维护本手册中所记载设备的用途以外,未 经 Magnescale Co., Ltd. 的明确书面许可,严禁复制或使 用本手册的任何内容。

The material contained in this manual consists of information that is the property of Magnescale Co., Ltd. and is intended solely for use by the purchasers of the equipment described in this manual.

Magnescale Co., Ltd. expressly prohibits the duplication of any portion of this manual or the use thereof for any purpose other than the operation or maintenance of the equipment described in this manual without the express written permission of Magnescale Co., Ltd.

Le matériel contenu dans ce manuel consiste en informations qui sont la propriété de Magnescale Co., Ltd. et sont destinées exclusivement à l'usage des acquéreurs de l'équipement décrit dans ce manuel.

Magnescale Co., Ltd. interdit formellement la copie de quelque partie que ce soit de ce manuel ou son emploi pour tout autre but que des opérations ou entretiens de l'équipement à moins d'une permission écrite de Magnescale Co., Ltd.

Die in dieser Anleitung enthaltenen Informationen sind Eigentum von Magnescale Co., Ltd. und sind ausschließlich für den Gebrauch durch den Käufer der in dieser Anleitung beschriebenen Ausrüstung bestimmt.

Magnescale Co., Ltd. untersagt ausdrücklich die Vervielfältigung jeglicher Teile dieser Anleitung oder den Gebrauch derselben für irgendeinen anderen Zweck als die Bedienung oder Wartung der in dieser Anleitung beschriebenen Ausrüstung ohne ausdrückliche schriftliche Erlaubnis von Magnescale Co., Ltd.

#### 日本からの輸出時における注意

本製品(および技術)は輸出令別表第1の16の項(外為令別表16の項)に該当します。キャッチオー ル規制による経済産業省の許可要否につきましては、輸出者様にてご確認ください。

#### For foreign customers

**Note:** This product (or technology) may be restricted by the government in your country. Please make sure that end-use, end user and country of destination of this product do not violate your local government regulation.

## Magnescale Co., Ltd.

Shinagawa Intercity Tower A-18F, 2-15-1, Konan, Minato-ku, Tokyo 108-6018, Japan